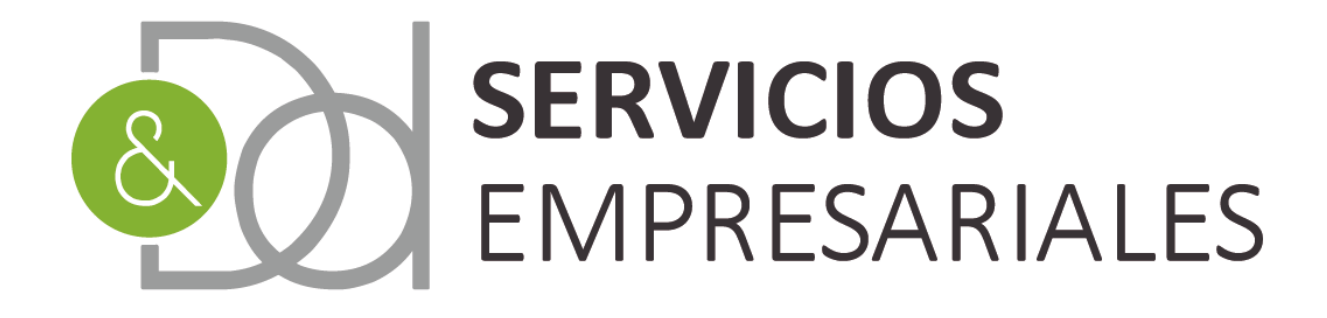

# Gestoría para **empresas y autónomos**

### www.dydservicios.es

## Novedades portal AUTÓNOMOS 08/07/2020

Versión: 1,0

| VERSIÓN | FECHA    | DESCRIPCIÓN CAMBIO |
|---------|----------|--------------------|
| 1       | 08/07/20 | Documento inicial  |

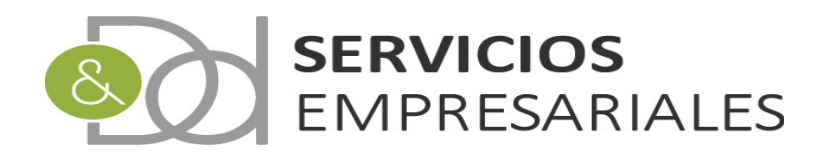

### Índice de contenido

| Introducción   | 3  |
|----------------|----|
| Tipos de IVA   | 4  |
| 303            | 6  |
| 390            | 15 |
| Inmuebles      |    |
| Modelo 111/115 |    |
| Modelo 130     | 25 |
| 180            |    |
| 190            |    |
|                |    |

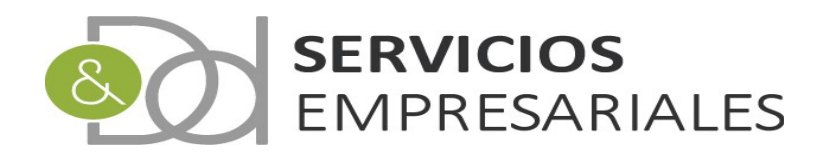

#### Introducción

En este documento se describen las mejoras y modificaciones realizadas en el portal de autónomos, todas ellas liberados y disponibles a partir del 08/07/2020.

Las mejoras se centran en la creación de los modelos básicos que deben rendirse a la AEAT, como el 303, 390, 115, 111, 180, 190 y 130.

Todos ellos se implementaron recientemente en el portal de gestión para sociedades pero se han añadido también al de gestión de autónomos.

Poniendo el foco en el modelo 180, y debido a la necesidad de informar datos básicos como la referencia catastral, dirección en los inmuebles arrendados y declarados, se ha creado una opción donde gestionar la información básica de los inmuebles. De manera que al registrar las facturas asociadas al arrendamiento deberá informarse el inmueble concreto, y los datos se trasladarán al fichero del 180. Se explica detalladamente en un apartado específico esta nueva funcionalidad.

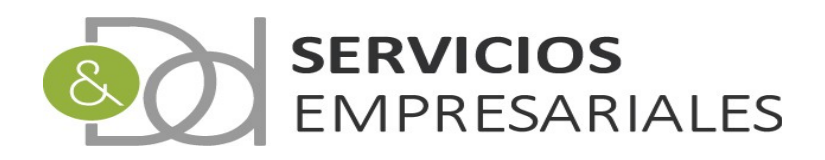

#### Tipos de IVA

Al confeccionar los modelos 303 y 390 el sistema agrupa el IVA de las facturas según la selección que se haya realizado al registrar la factura.

La selección permitida son las siguientes:

#### Repercutido

- Régimen Ordinario
- Operaciones intragrupo
- Régimen especial de bienes usados, objetos de arte, antigüedades y objetos de colección

#### Soportado

- Operaciones interiores corrientes
- Operaciones interiores de bienes de inversión
- Operaciones intragrupo corrientes
- Operaciones intragrupo de bienes de inversión
- Importaciones de bienes de inversión
- Importaciones de bienes corrientes
- Adquisiciones intracomunitarias de bienes corrientes
- Adquisiciones intracomunitarias de bienes de inversión

En caso que se registre una factura recibida y se informe recargo de equivalencia el sistema lo clasificará de tipo 'Recargo de equivalencia' al crear el 303 y 390.

En caso que la factura no tenga seleccionado ningún tipo de IVA, el modelo 303 y 390 considerá que se trata de IVA interior corriente u ordinario.

La selección del tipo de IVA se puede realizar al crear o modificar cualquier factura.

En el caso de las emitidas:

| Factura intracomunitaria | NO V                                                                                                    |                                         |                                   |           |
|--------------------------|----------------------------------------------------------------------------------------------------|-----------------------------------------|-----------------------------------|-----------|
| Idioma                   | CASTELLANO 🗸                                                                                                    |                                         |                                   |           |
| TIPO DE IVA              | seleccionar     seleccionar     RÉGIMEN ESPECIAL DE BIENES USAD     OPERACIONES INTRAGRUPO ( GENER     RÉGIMEN ORDINARIO ( GENERAL ) | DOS, OBJETOS DE ARTE, MITIGÜEI<br>RAL ) | DADES Y OBJETOS DE COLLECCIÓN ( C | GENERAL ) |

y en las recibidas:

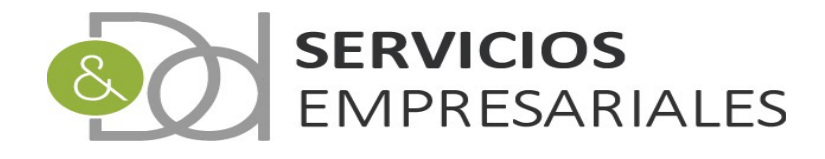

|                          |                                                                                                    | Total Factura                                                                     | 0 €                                                                  |               |
|--------------------------|----------------------------------------------------------------------------------------------------|-----------------------------------------------------------------------------------|----------------------------------------------------------------------|---------------|
| Proveedor                |                                                                                                    |                                                                                   |                                                                      |               |
| Descripción              | seleccionar<br>ADQUISICIONES INTRACOMUNITA<br>ADQUISICIONES INTRACOMUNITA<br>IMPORTACIONES DE BIENES COP<br>IMPORTACIONES DE BIENES COP | ARIAS DE BIENES DE INVERSIÓN<br>ARIAS DE BIENES CORRIENTES<br>NVERSIÓN<br>DIENTES |                                                                      |               |
| IVA Inverso              | OPERACIONES INTRAGRUPO DE B<br>OPERACIONES INTERIORES DE BI                                                                             | IENES DE INVERSIÓN ( OPERACIONES<br>IENES DE INVERSIÓN ( OPERACIONES              | 5 INTERIORES DE BIENES DE INVERSI<br>INTERIORES DE BIENES DE INVERSI | IÓN )<br>ÓN ) |
| Factura intracomunitaria | OPERACIONES INTRAGRUPO COR                                                                                                    | RIENTES ( OPERACIONES INTERIORES                                                  | CORRIENTES )                                                         |               |
| TIPO DE IVA              | seleccionar                                                                                                    | IENES T SERVICIOS CORRIENTES ( OP                                                 | ERACIONES INTERIORES CORRIENTES                                      | 57            |
|                          |                                                                                                    |                                                                                   |                                                                      |               |

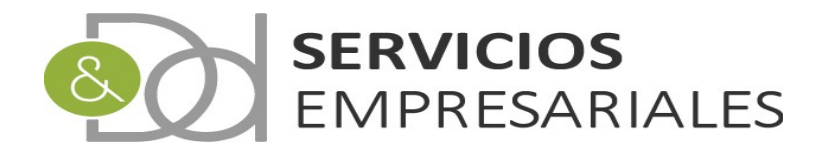

#### 303

Con el objetivo de realizar la liquidación periódica del 303 en la AEAT, se ha creado un módulo donde se asocian facturas, permite modificar los valores que se incluyen en el fichero, y por último crear el fichero para ser incoporado en la AEAT.

Al nuevo módulo se accede desde la opción de menú /Varios/Modelos AEAT/303:

| Usuario<br>Ejercicio<br>Portal Autónomos              | Salir                   |              |             |                |                   |       |
|-------------------------------------------------------|-------------------------|--------------|-------------|----------------|-------------------|-------|
| Facturas v Maestros v Informes v Varios v             |                         |              |             |                |                   |       |
| Modelo IVA 303                                        |                         |              |             |                |                   |       |
|                                                       | Volver -                | Inicio       |             |                |                   |       |
|                                                       |                         |              |             |                | R 🖞               | L 🔁 🕼 |
| Buscar                                                |                         |              |             |                |                   |       |
|                                                       | NÚMERO 303 =            | ▼            |             |                |                   |       |
|                                                       | PERIODO                 | cualquiera 🗸 |             |                |                   |       |
|                                                       | CREACIÓN HASTA          | dd-mm-yyyy   |             |                |                   |       |
|                                                       | DESCRIPCIÓN =           | ~            |             |                |                   |       |
|                                                       | BLOQUEADO               | cualquiera 🗸 | 1           |                |                   |       |
|                                                       | EJERCICIO               | cualquiera 🗸 | 1           |                |                   |       |
|                                                       | Tipo de busqueda: []    | y 🗸 Buscar   |             |                |                   |       |
| ACCIONES                                              | NÚMERO DE MODELO EJERC  | ICIO PERIODO | DESCRIPCIÓN | FECHA CREACIÓN | NUM.GEN.          | BLOQ. |
| Editar Borrar Detalles Gen. 303 Actualizar dat        | os 1                    | 1 10 100 100 |             | 1000000        | 0                 | N     |
| Seleccionar todo / Desmarcar todos Con los selecciona | idos: 🕲 🖨 🖨             |              |             |                |                   |       |
| Resultados: 1 - 1 de 1                                | Páginas:  << << 1 >> >> |              |             | Regist         | ros por página: [ | 10 🗸  |

Para iniciar el proceso debemos dar de alta un nuevo modelo 303 pulsando:

|          | Volver -             | Inicio       |
|----------|----------------------|--------------|
| - Buscar |                      |              |
|          | NÚMERO 303 =         | ~            |
|          | PERIODO              | cualquiera 🗸 |
|          | FECHA CREACIÓN DESDE | dd-mm-yyyy   |
|          | CREACIÓN HASTA       | dd-mm-yyyy   |
|          | DESCRIPCIÓN =        | ~            |
|          | BLOQUEADO            | cualquiera 🗸 |
|          | EJERCICIO            | cualquiera 🗸 |
|          | Tipo de búsqueda:    | y 🗸 Buscar   |
|          |                      |              |

Al pulsar el botón de añadir aparecen las opciones asociadas al modelo:

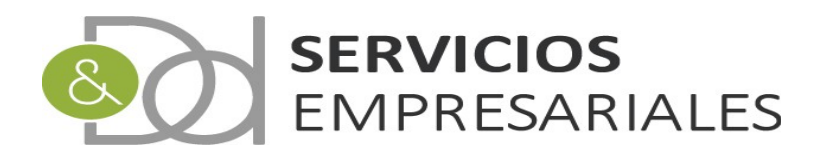

| Volver - <u>Inicio</u>                                                                                                    |            |                       |
|----------------------------------------------------------------------------------------------------|------------|-----------------------|
| Registros marcados con un * son requeridos                                                                                    |            |                       |
| Campo                                                                                                    |            | Valor del campo       |
| VÚMERO DE MODELO *                                                                                                    |            |                       |
| DESCRIPCIÓN                                                                                                    |            |                       |
| FECHA DE CREACIÓN *                                                                                                    | 08-07-2020 | [08-07-2020]          |
| PERIODO                                                                                                    | 1T 🗸       |                       |
| Entrega de bienes aplicando el régimen especial del criterio de caja - BASE (Casilla 62)                                      | 0 €        |                       |
| Entrega de bienes aplicando el régimen especial del criterio de caja - CUOTA (Casilla 63)                                     | 0 €        |                       |
| Adquisiciones de bienes y servicios aplicando el régimen especial del criterio de caja - BASE (Casilla 74)                    | 0 €        |                       |
| Adquisiciones de bienes y servicios aplicando el régimen especial del criterio de caja - CUOTA (Casilla 75)                   | 0 €        |                       |
| Cuotas a compensar de periodos anteriores (Casilla 67)                                                                        | 0 €        |                       |
| Sujeto pasivo que tributa exclusivamente a una Adm. tributaria Foral con IVA a la importación por la aduana pendiente de ing. | NO 🗸       |                       |
| ¿Está inscrito en el registro de devolución mensual?                                                                          | NO 🗸       |                       |
| ¿Tributa exclusivamente en régimen general?                                                                                   | SI 🗸       |                       |
| Tributa exclusivamente en régimen simplificado?                                                                               | NO 🗸       |                       |
| ZEs autoliguidación conjunta?                                                                                                 | NO 🗸       |                       |
| ¿Ha sido declarado en concurso de acreedores en el presente periodo de liquidación?                                           | NO 🗸       |                       |
| Fecha en que se dictó el auto de declaración de concurso                                                                      |            | [08-07-2020] [Borrar] |
| ¿Ha optado por el régimen especial del criterio de Caja?                                                                      | NO 🗸       |                       |
| Es destinatario de operaciones a las que se aplique el régimen especial del criterio de caja?                                 | NO 🗸       |                       |
| ¿Ha llevado voluntariamente los libros registro del IVA a través de la Sede electrónica de la AEAT durante el ejercicio?      | NO 🗸       |                       |
| Existe volumen anual de operaciones?                                                                                          | NO 🗸       |                       |

Las cuales se dividen en dos partes, la primera asociada al sistema contable, y la segunda con datos que se incorporan al fichero que se envía a la AEAT.

El primer grupo son:

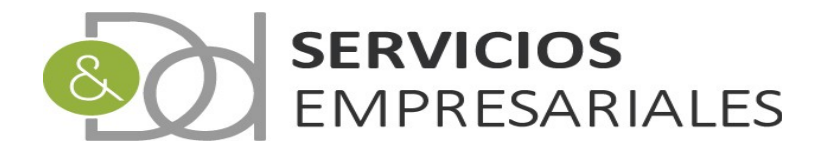

| Сатро               | Valor del campo |
|---------------------|-----------------|
| NÚMERO DE MODELO *  |                 |
| DESCRIPCIÓN         | DESCRIPCIÓN     |
| FECHA DE CREACIÓN * | 08-07-2020      |
| PERIODO             | 1T V            |

Donde se informa una descripción, la fecha de creación, el periodo para el que quiere suministrarse la información (trimestral o si cumpliera, mensual), y si quieren considerarse facturas sin contabilizar.

El segundo grupo de parámetros están asociados a la construcción del modelo 303 de AEAT:

| Entrega de bienes aplicando el régimen especial del criterio de caja - BASE (Casilla 62)                                      | 0 €                   |
|----------------------------------------------------------------------------------------------------|-----------------------|
| Entrega de bienes aplicando el régimen especial del criterio de caja - CUOTA (Casilla 63)                                     | 0 €                   |
| Adquisiciones de bienes y servicios aplicando el régimen especial del criterio de caja - BASE (Casilla 74)                    | 0 €                   |
| Adquisiciones de bienes y servicios aplicando el régimen especial del criterio de caja - CUOTA (Casilla 75)                   | 0 €                   |
| Cuotas a compensar de periodos anteriores (Casilla 67)                                                                        | 0 €                   |
| Sujeto pasivo que tributa exclusivamente a una Adm. tributaria Foral con IVA a la importación por la aduana pendiente de ing. | NO 🗸                  |
| ¿Está inscrito en el registro de devolución mensual?                                                                          | NO 🗸                  |
| ¿Tributa exclusivamente en régimen general?                                                                                   | SI 🗸                  |
| ¿Tributa exclusivamente en régimen simplificado?                                                                              | NO 🗸                  |
| ¿Es autoliquidación conjunta?                                                                                                 | NO 🗸                  |
| ¿Ha sido declarado en concurso de acreedores en el presente periodo de liquidación?                                           | NO 🗸                  |
| Fecha en que se dictó el auto de declaración de concurso                                                                      | [08-07-2020] [Borrar] |
| ¿Ha optado por el régimen especial del criterio de Caja?                                                                      | NO 🗸                  |
| ¿Es destinatario de operaciones a las que se aplique el régimen especial del criterio de caja?                                | NO 🗸                  |
| ¿Ha llevado voluntariamente los libros registro del IVA a través de la Sede electrónica de la AEAT durante el ejercicio?      | NO 🗸                  |
| ¿Existe volumen anual de operaciones?                                                                                         | NO 🗸                  |
|                                                                                                    |                       |

El contenido de estos campos se traslada al fichero generado. Se recomienda un conocimiento fiscal suficiente para generar el fichero y suministrarlo a la AEAT con garantías.

Los campos correspondientes a las casillas 74 y 75 se informan automáticamente cuando se buscan las facturas. El contendo asociado al RECC se calcula con las facturas que existan en el sistema contable con el parámetro RECC activo.

En el portal de autónomos, a diferencia del de sociedades, no está contemplada la emisión de facturas bajo el criterio de caja. Consulte con DyD su estuviera acogido a este régimen y cómo contabilizar las facturas.

Solamente se permite contabilizar facturas recibidas de proveedores con el criterio de caja.

En los campos 62 y 63, que hacen referencia al la emisión de facturas bajo el RECC, al igual que el 74 y 75, pueden modificarse manualmente después de haber recalculado los datos. Aunque 62 y 63 no se traten, el usuario puede informarlo con los datos que haya calculado por medios ajenos al sistema contable.

La casilla 67 se utiliza para informar la cantidad que se debe compensar que provenga de periodos anteriores. Su valor puede ser informado por el usuario.

Cuando se haya creado el modelo, puede ejecutarse el proceso que busca las facturas que cumplen los criterios y deben incluirse en el 303. Para ello debe hacerse click en la siguiente opción:

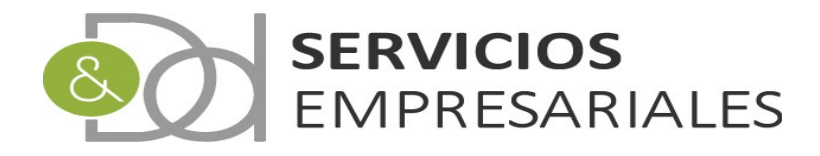

|       | 1                | ACCIONES                                         | NÚMERO DE |
|-------|------------------|--------------------------------------------------|-----------|
|       |                  | Editar Borrar Detalles Gen. 303 Actualizar dates | 2         |
|       |                  | Editar Borrar Detalles Gen. 303 Actualizar datos | 1         |
| t_    | Seleccionar todo | / Desmarcar todos 🛛 Con los seleccionados: 🗐 🚭   | 8         |
| Popul | Cob C. 1 cobet   |                                                  | Pá.       |

Esta opción estará disponible mientras no se haya bloqueado el 303, de manera que en cualquier momento puede recalcularse el contenido.

Una vez se haya pulsado el proceso termina avisando:

| desarrollo.dydportal.es dice |         |
|------------------------------|---------|
| Proceso finalizado           |         |
|                              | Aceptar |

Y si se accede al detalle o se edita el 303 podemos ver las facturas que se incluyen:

|                                                                                  |            |                   |                                                                                                    |         |                       | Detalle IVA de       | evengado | 1              |                                                                          |                                                                           |                                                              |                                                                                                    |                                                                                                    |                                                                                        |                                                   |
|----------------------------------------------------------------------------------|------------|-------------------|----------------------------------------------------------------------------------------------------|---------|-----------------------|----------------------|----------|----------------|--------------------------------------------------------------------------|---------------------------------------------------------------------------|--------------------------------------------------------------|----------------------------------------------------------------------------------------------------|----------------------------------------------------------------------------------------------------|----------------------------------------------------------------------------------------|---------------------------------------------------|
| N                                                                                | ÚM.FRA.    | REFERENCIA        | FECHA EMIS                                                                                                    | IÓN NIF | NOMBR                 | E                    | BAS      | SE CUO         | TA %                                                                     | IVA                                                                       | IVA N                                                        | OMBRE                                                                                                    |                                                                                                    |                                                                                        |                                                   |
|                                                                                  | 100        | 8. ST 10.         | 10,000                                                                                                    |         | 0.000                 | 100 B 100 B 100      | 1,000    | 1 . The second |                                                                          | 10                                                                        | 101 F                                                        | ÉGIMEN (                                                                                                    | ORDINARI                                                                                                    | O ( GEN                                                                                | ER.                                               |
|                                                                                  | 100        | 2012.00           | 393,493                                                                                                    |         | 0.000                 | NO. COMMON           | 1,000    | R 1997         | 10. C                                                                    | 10                                                                        | 101 F                                                        | ÉGIMEN (                                                                                                    | ORDINARI                                                                                                    | O ( GEN                                                                                | ER.                                               |
|                                                                                  | 444        | Sectors 1         | 3,0000                                                                                                    |         | 0.000                 | nos sovietes         | 1.000    | 6 BR.          | 10 C                                                                     | 10                                                                        | 101 F                                                        | ÉGIMEN (                                                                                                    | ORDINARI                                                                                                    | O ( GENI                                                                               | ER.                                               |
|                                                                                  | 100        | 8. A/100          | 3.4000                                                                                                    |         | 0.000                 | 101 104070           | 3.000 00 | N 1997         | 10. A                                                                    | 10                                                                        | 101 F                                                        | ÉGIMEN (                                                                                                    | ORDINARI                                                                                                    | O ( GEN                                                                                | ER.                                               |
|                                                                                  | 4.34       | 8. C. S. S. S. S. |                                                                                                    |         | 1.000                 |                      | 1,000    | 1 I I I I I    |                                                                          | 10                                                                        | 101 F                                                        | ÉGIMEN (                                                                                                    | ORDINARI                                                                                                    | O ( GENI                                                                               | ER.                                               |
|                                                                                  | 101        | The Desire        | 10000                                                                                                    |         | 1.000                 | and a second second  | 1,000    | 1 . I . I . I  |                                                                          | 10                                                                        | 101 F                                                        | ÉGIMEN (                                                                                                    | ORDINARI                                                                                                    | O ( GEN                                                                                | ER.                                               |
|                                                                                  |            |                   |                                                                                                    |         |                       |                      | 10,000   | 8 - 19 M       | 10                                                                       |                                                                           |                                                              |                                                                                                    |                                                                                                    |                                                                                        |                                                   |
|                                                                                  | Resultados | : 1 - 6 de 6      |                                                                                                    |         | Páginas:              | << << <u>1</u> >> >> |          |                |                                                                          |                                                                           |                                                              | Registros p                                                                                                    | or página:                                                                                                    | 10 🗸                                                                                   |                                                   |
|                                                                                  |            |                   |                                                                                                    |         |                       | Detalle IVA d        | educible |                |                                                                          | _                                                                         |                                                              |                                                                                                    |                                                                                                    |                                                                                        |                                                   |
|                                                                                  |            |                   |                                                                                                    |         | L                     | Detalle IVA d        | educible |                |                                                                          |                                                                           |                                                              |                                                                                                    |                                                                                                    |                                                                                        |                                                   |
| NÚM.FRA.                                                                         | REFERE     | NCIA FECHA        | EMISIÓN NI                                                                                                    | F NOMBR | E L                   | Detalle IVA d        | BASE     | CUOTA          | % IVA                                                                    | IVA                                                                       | NOM                                                          | RE                                                                                                    |                                                                                                    | _                                                                                      |                                                   |
| NÚM.FRA.                                                                         | REFERE     | NCIA FECHA        | EMISIÓN NI                                                                                                    | F NOMBR | :<br>(******          | Detaile IVA d        | BASE     | CUOTA          | % IVA<br>21                                                              | IVA<br>201                                                                | NOMI<br>OPER/                                                | RE<br>CIONES 1                                                                                                    | INTERIOR                                                                                                    | ES DE                                                                                  | 1                                                 |
| NÚM.FRA.                                                                         | REFERE     | NCIA FECHA        | EMISIÓN NI                                                                                                    | F NOMBR | :<br>0710 -<br>0710 - | Detalle IVA d        | BASE     |                | % IVA<br>21<br>21                                                        | IVA<br>201<br>201                                                         | OPER/                                                        | RE<br>CIONES I                                                                                                    | INTERIOR                                                                                                    | ES DE<br>ES DE                                                                         | )<br>1<br>1                                       |
| NÚM.FRA.                                                                         | REFERE     | NCIA FECHA        | EMISIÓN NI                                                                                                    | F NOMBR |                       | Detalle IVA d        | BASE     | CUOTA          | % IVA<br>21<br>21<br>21                                                  | IVA<br>201<br>201<br>201                                                  | NOMI<br>OPER/<br>OPER/                                       | RE<br>CIONES I<br>CIONES I<br>CIONES I                                                                                                    | INTERIOR<br>INTERIOR<br>INTERIOR                                                                                  | ES DE<br>ES DE<br>ES DE                                                                | 0<br>1<br>1<br>1                                  |
| NÚM.FRA.                                                                         | REFERE     | NCIA FECHA        | EMISIÓN NI                                                                                                    | F NOMBR |                       | Detaile IVA d        | BASE     | CUOTA          | % IVA<br>21<br>21<br>21<br>21<br>0                                       | IVA<br>201<br>201<br>201<br>201                                           | OPERA<br>OPERA<br>OPERA                                      | CIONES 1<br>CIONES 1<br>CIONES 1<br>CIONES 1                                                                                                | INTERIORI<br>INTERIORI<br>INTERIORI<br>INTERIORI                                                                  | ES DE<br>ES DE<br>ES DE<br>ES DE                                                       | 1<br>1<br>1<br>1<br>1                             |
| NÚM.FRA.                                                                         | REFERE     | NCIA FECHA        | EMISIÓN NI                                                                                                    | F NOMBR |                       | Detaile IVA d        | BASE     |                | % IVA<br>21<br>21<br>21<br>0<br>0                                        | IVA<br>201<br>201<br>201<br>201<br>201                                    | OPERA<br>OPERA<br>OPERA<br>OPERA<br>OPERA                    | CIONES I<br>CIONES I<br>CIONES I<br>CIONES I<br>CIONES I                                                                                    | INTERIOR<br>INTERIOR<br>INTERIORI<br>INTERIORI<br>INTERIORI                                                       | ES DE<br>ES DE<br>ES DE<br>ES DE<br>ES DE                                              | 0<br>1<br>1<br>1<br>1<br>1<br>1<br>1              |
| NÚM.FRA.                                                                         |            | NCIA FECHA        | EMISIÓN NI                                                                                                    |         |                       | Detaile IVA d        | BASE     |                | % IVA<br>21<br>21<br>21<br>0<br>0<br>0                                   | IVA<br>201<br>201<br>201<br>201<br>201<br>201                             | OPER<br>OPER<br>OPER<br>OPER<br>OPER                         | CIONES I<br>CIONES I<br>CIONES I<br>CIONES I<br>CIONES I<br>CIONES I                                                                        | INTERIORI<br>INTERIORI<br>INTERIORI<br>INTERIORI<br>INTERIORI<br>INTERIORI                                        | ES DE<br>ES DE<br>ES DE<br>ES DE<br>ES DE<br>ES DE                                     | 1<br>1<br>1<br>1<br>1<br>1<br>1<br>1<br>1         |
| NÚM.FRA.                                                                         |            | NCIA FECHA        | EMISIÓN NI                                                                                                    | F NOMBR |                       | Detaile IVA d        | BASE     |                | % IVA<br>21<br>21<br>21<br>0<br>0<br>0<br>0<br>0                         | IVA<br>201<br>201<br>201<br>201<br>201<br>201<br>201                      | NOMI<br>OPER<br>OPER<br>OPER<br>OPER<br>OPER                 | CIONES I<br>CIONES I<br>CIONES I<br>CIONES I<br>CIONES I<br>CIONES I                                                                        | INTERIORI<br>INTERIORI<br>INTERIORI<br>INTERIORI<br>INTERIORI<br>INTERIORI<br>INTERIORI                           | ES DE<br>ES DE<br>ES DE<br>ES DE<br>ES DE<br>ES DE<br>ES DE                            | )<br>1<br>1<br>1<br>1<br>1<br>1<br>1<br>1         |
| NÚM.FRA.                                                                         |            | NCIA FECHA        | EMISIÓN NI                                                                                                    |         |                       | Detaile IVA d        | BASE     |                | % IVA<br>21<br>21<br>0<br>0<br>0<br>0<br>0<br>0<br>0                     | IVA<br>201<br>201<br>201<br>201<br>201<br>201<br>201<br>201               | NOMI<br>OPER<br>OPER<br>OPER<br>OPER<br>OPER<br>OPER         | CIONES I<br>CIONES I<br>CIONES I<br>CIONES I<br>CIONES I<br>CIONES I<br>CIONES I<br>CIONES I                                                | INTERIORI<br>INTERIORI<br>INTERIORI<br>INTERIORI<br>INTERIORI<br>INTERIORI<br>INTERIORI                           | ES DE<br>ES DE<br>ES DE<br>ES DE<br>ES DE<br>ES DE<br>ES DE                            | )<br>11<br>11<br>11<br>11<br>11<br>11<br>11       |
| NÚM.FRA.                                                                         |            | NCIA FECHA        | EMISIÓN NI<br>Alla de la companya de la companya de la com<br>El companya de la companya de la companya de la companya de la companya de la companya de la companya de la companya de la companya de la companya de la companya de la companya de la companya de la companya de la companya de la company |         |                       | Detaile IVA d        | BASE     |                | % IVA<br>21<br>21<br>0<br>0<br>0<br>0<br>0<br>0<br>0<br>0                | IVA<br>201<br>201<br>201<br>201<br>201<br>201<br>201<br>201<br>201        | NOMI<br>OPER<br>OPER<br>OPER<br>OPER<br>OPER<br>OPER<br>OPER | ACIONES I<br>ACIONES I<br>ACIONES I<br>ACIONES I<br>ACIONES I<br>ACIONES I<br>ACIONES I<br>ACIONES I<br>ACIONES I                           | INTERIORI<br>INTERIORI<br>INTERIORI<br>INTERIORI<br>INTERIORI<br>INTERIORI<br>INTERIORI<br>INTERIORI              | ES DE<br>ES DE<br>ES DE<br>ES DE<br>ES DE<br>ES DE<br>ES DE<br>ES DE<br>ES DE          | 0<br>11<br>11<br>11<br>11<br>11<br>11<br>11<br>11 |
| NÚM.FRA.<br>2023<br>2024<br>2025<br>2025<br>2025<br>2025<br>2025<br>2025<br>2025 |            | NCIA FECHA        |                                                                                                    | F NOMBR |                       | Detaile IVA d        | BASE     |                | % IVA<br>21<br>21<br>0<br>0<br>0<br>0<br>0<br>0<br>0<br>0<br>0<br>0<br>0 | IVA<br>201<br>201<br>201<br>201<br>201<br>201<br>201<br>201<br>201<br>201 | NOMI<br>OPER<br>OPER<br>OPER<br>OPER<br>OPER<br>OPER<br>OPER | ACIONES I<br>ACIONES I<br>ACIONES I<br>ACIONES I<br>ACIONES I<br>ACIONES I<br>ACIONES I<br>ACIONES I<br>ACIONES I<br>ACIONES I<br>ACIONES I | INTERIORI<br>INTERIORI<br>INTERIORI<br>INTERIORI<br>INTERIORI<br>INTERIORI<br>INTERIORI<br>INTERIORI<br>INTERIORI | ES DE<br>ES DE<br>ES DE<br>ES DE<br>ES DE<br>ES DE<br>ES DE<br>ES DE<br>ES DE<br>ES DE | 0<br>11<br>11<br>11<br>11<br>11<br>11<br>11<br>11 |

Donde hay dos bloques, el primero con el IVA devengado y un segundo con el IVA deducible.

Además de la base, cuota y porcentaje, se distingue la clase de IVA, y en caso de autorepercutir un IVA deducible por tener la inversión de sujeto pasivo o ser una adquisición intracomunitaria, aparece como IVA devengado y deducible.

Las clases de IVA se obtienen de la codificación utilizada en la definición de los tipos de IVA que al final del documento se describe brevemente.

En caso que el IVA no esté asociado a ninguna clase, se considera que está sujeto al régimen general en caso de ser repercutido o una operación de interior corriente cuando sea deducible.

Para cotejar y realizar comprobaciones se han creado dos informes donde aparece el detalle del IVA de las facturas:

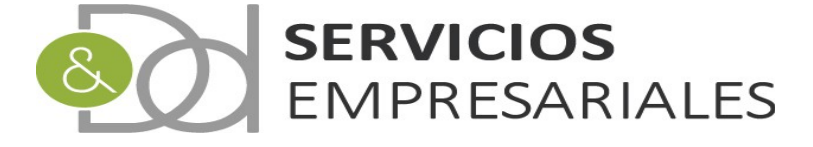

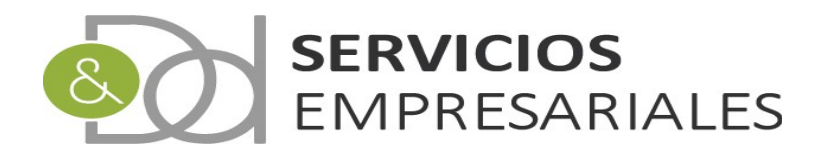

|                                                                     | 1                | ACCIONES                                         | NÚMERO DE RELACIÓN         | EJERCICI |  |  |  |  |  |  |  |
|---------------------------------------------------------------------|------------------|--------------------------------------------------|----------------------------|----------|--|--|--|--|--|--|--|
|                                                                     |                  | Editar Borrar Detalles Gen. 303 Actualizar datos | 2                          | 2020     |  |  |  |  |  |  |  |
|                                                                     |                  | Editar Borrar Detalles Gen. 303 Actualizar datos | 1                          | 2020     |  |  |  |  |  |  |  |
| ᡄ Seleccionar todo / Desmarcar todos 🛛 Con los seleccionados: 🧟 🖨 🚭 |                  |                                                  |                            |          |  |  |  |  |  |  |  |
| Result                                                              | ados: 1 - 2 de 2 |                                                  | Páginas:  << << <u>1</u> : | >> >>    |  |  |  |  |  |  |  |

Donde podemos obtener una salida de impresión con el detalle del IVA repercutido y soportado que está asociado al modelo seleccionado.

En el primer caso, las facturas emitidas, se dispone de las siguientes opciones:

| 🕄 Facturas Emitidas - Google Chrome      | - |        | ×     |
|------------------------------------------|---|--------|-------|
| O Children (application)                 |   | 110.JP | £., 1 |
| Facturas Emitidas                        |   |        |       |
|                                          |   |        |       |
| Fecha inicial: dd-mm-yyyy                |   |        |       |
| Fecha final : dd-mm-yyyy                 |   |        |       |
| Ejercicio Actual                         |   |        |       |
| Ver datos del cliente                    |   |        |       |
| Excluir facturas con retención           |   |        |       |
| Orden: FECHA FACTURA 🗸                   |   |        |       |
| Nacionalidad cliente:                    |   |        |       |
| TODAS V                                  |   |        |       |
| Contabilizadas: TODAS 🗸                  |   |        |       |
| Intracomunitaria: VER TODAS LAS FACTURAS | 5 |        | ~     |
| Generar Listado                          |   |        |       |
|                                          |   |        |       |
|                                          |   |        |       |

Se puede filtrar por fecha de emisión, ejercicio activo y localización del cliente. Al pedir el informe se obtiene la siguiente salida de impresión:

| S Listado de Facturas Emitidas - Google                                                                                                    | Chrome                                            |                                                                              |                                                          |           |                  |                                                                                                    |                                  |                       | -   |         | × |
|----------------------------------------------------------------------------------------------------|---------------------------------------------------|------------------------------------------------------------------------------|----------------------------------------------------------|-----------|------------------|----------------------------------------------------------------------------------------------------|----------------------------------|-----------------------|-----|---------|---|
|                                                                                                    | diam'r dd                                         | eg te ree                                                                    | - A                                                      |           |                  |                                                                                                    |                                  |                       |     |         | Q |
| Listado de Facturas Emitidas                                                                                                    |                                                   |                                                                              |                                                          | 1/1       |                  |                                                                                                    |                                  | ¢                     | Ŧ   | ÷       | Â |
|                                                                                                    | <b>Histado de Fa</b>                              | CARACC                                                                       | idas                                                     | NUOR3     | _                | Fecha:<br>Hora:                                                                                                    | 15.0**                           |                       | 1   |         | l |
| Fra. TOTAL BASE                                                                                                    | TOTAL IVA TO                                      | OTAL IRPF TO                                                                 | TAL DTO TOT                                              | AL FAC RE | FERENCIA CLIENTE | EMISIÓN                                                                                                    | CONTAB.                          | TRIM.                 | - 1 |         | U |
| C31<br>C32<br>C32<br>C32<br>C33<br>Total<br>Desglose de IVA:<br>Tipo 0%:<br>Tipo 10%:<br>Tipo 10%:<br>Tipo | Base Importe 0.00 € 0.0 uilleres: 0.0 onales: 0.0 | 0.00 €<br>0.00 €<br>0.00 €<br>0.00 €<br>0.00 €<br>0.00 €<br>0.00 €<br>0.00 € | 0.00 €<br>0.00 €<br>0.00 €<br>0.00 €<br>0.00 €<br>0.00 € |           |                  | 1 0.00<br>1 0.00<br>1 0.00 | \$<br>\$<br>\$<br>\$<br>\$<br>\$ | 4<br>4<br>4<br>4<br>4 |     | #)<br>+ | * |

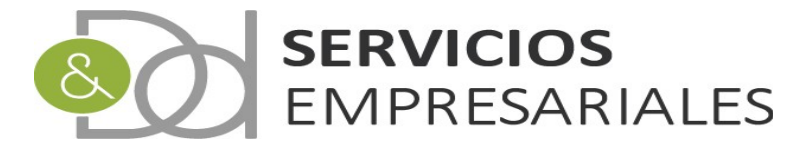

En el caso de la impresión de las facturas recibidas:

| 🚱 Facturas Recibidas - Google Chrome    | -  |   | × |
|-----------------------------------------|----|---|---|
|                                         | -  | - | S |
| Facturas Recibidas                      |    |   |   |
| Fecha inicial: dd-mm-yyyy               |    |   |   |
| Fecha final : dd-mm-yyyy                |    |   |   |
| Ejercicio Actual                        |    |   |   |
| Ver datos del proveedor                 |    |   |   |
| Excluir facturas con retención          |    |   |   |
| Orden: FECHA FACTURA 🗸                  |    |   |   |
| Nacionalidad proveedor:<br>TODAS V      |    |   |   |
| Contabilizadas: TODAS 🗸                 | ]  |   |   |
| Intracomunitaria: VER TODAS LAS FACTURA | ۹S |   | ~ |
| Generar Listado                         |    |   |   |

Y su salida de impresión sería:

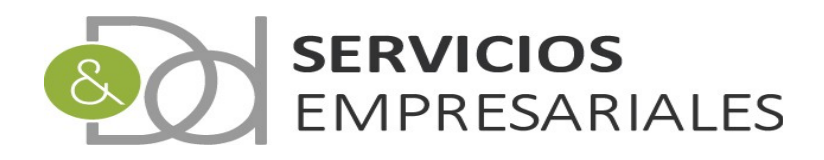

| 🛞 Listado de Facturas Recibidas - Goo | gle Chr                                                                                                    | ome          |                         |                                                                                        |                                                                                        |           |            |       |                            |                    |                                                          |   |     | - 1 | ٥ | × |
|---------------------------------------|----------------------------------------------------------------------------------------------------|--------------|-------------------------|----------------------------------------------------------------------------------------|----------------------------------------------------------------------------------------|-----------|------------|-------|----------------------------|--------------------|----------------------------------------------------------|---|-----|-----|---|---|
| 127.0.0.1/AUT/egAUTRFraRec            | .php?c                                                                                                    | lummy=1&ID_I | LPE=1545147             |                                                                                        |                                                                                        |           |            |       |                            |                    |                                                          |   |     |     |   | Ð |
| Listado de Facturas Recibidas         |                                                                                                    |              |                         |                                                                                        |                                                                                        | 1/3       |            |       |                            |                    |                                                          | Ċ | > : | Ŀ   | ē | î |
|                                       | Fra.                                                                                                    | TOTAL BASE   | Listado de<br>Total IVA | Facturas R                                                                             | Recibidas<br>TOTAL DTO                                                                 | TOTAL FAC | REFERENCIA | PROV. | Fecha:<br>Hora:<br>EMISIÓN | CONTAB.            | TRIM.                                                    |   |     |     |   | ľ |
|                                       | STREET, STREET, STREET |              |                         | 0.00 €<br>0.00 €<br>0.00 €<br>0.00 €<br>0.00 €<br>0.00 €<br>0.00 €<br>0.00 €<br>0.00 € | 0.00 €<br>0.00 €<br>0.00 €<br>0.00 €<br>0.00 €<br>0.00 €<br>0.00 €<br>0.00 €<br>0.00 € |           |            | A     |                            | \$\$\$\$\$\$\$\$\$ | 4<br>4<br>4<br>4<br>4<br>4<br>4<br>4<br>4<br>4<br>4<br>4 | l |     |     |   |   |

Una vez realizada la comprobación puede crearse el fichero desde la siguiente opción:

| ACC                        | CIONES                    |
|----------------------------|---------------------------|
| Editar Borrar Detalles     | Gen. 303 Actualizar datos |
| Editar   Borrar   Detalles | Gen. 308                  |

Al generarlo aparece como un fichero de descarga del navegador:

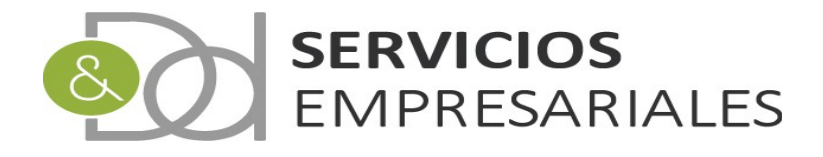

| Modelo IVA 303   |                                      |                                                                                                    | Volver - <u>Inicio</u> |
|------------------|--------------------------------------|----------------------------------------------------------------------------------------------------|------------------------|
| Buscar           | FE                                   | NÚMERO 303 =<br>PERIODO<br>CHA CRACIÓN DESDE<br>CREACIÓN HASTA<br>DESCRIPCIÓN =<br>BLOQUEADO<br>EJERCICIO<br>Tipo de I | búsqueda: y▼ [         |
| 1                | ACCIONES                             | NÚMERO DE MODELO                                                                                                    | EJERCICIO              |
| Editar Borrar De | talles Gen. 303 Actualizar datos     | 1                                                                                                    | 2019                   |
| Soloccionar te   | de / ₽esmarcar todos _ Con los.<br>^ | seleccionados: 🔌 🚭 🚭                                                                                                   |                        |

Cuando se haya creado el fichero podemos bloquear el modelo para evitar actualizaciones posteriores o un borrado accidental. Para ello debe accederse a la edición y aparece la opción 'BLOQUEADO':

| Сатро                                                                                    | Valor del campo           |
|------------------------------------------------------------------------------------------|---------------------------|
| NÚMERO DE MODELO *                                                                       | 1                         |
| DESCRIPCIÓN                                                                              | 303 2019 CUATRO TRIMESTRE |
| FECHA DE CREACIÓN *                                                                      | 07-07-2020                |
| PERIODO                                                                                  | 4T 🗸                      |
| BLOQUEADO                                                                                | NO 🗸                      |
| Entrega de bienes aplicando el régimen especial del criterio de caja - BASE (Casilla 62) | 0 €                       |
|                                                                                          |                           |

Al bloquearse el 303 queda de la siguiente manera:

| 1 | ACCIONES                                         | NÚMERO DE RELACIÓN | EJERCICIO |    | DESCRIPCIÓN                 | FECHA CREACIÓN | NUM.GEN. |   |
|---|--------------------------------------------------|--------------------|-----------|----|-----------------------------|----------------|----------|---|
|   | Editar Borrar Detalles Gen. 303 Actualizar datos | 2                  | 2020      | 2T | DESCRIPCIÓN                 | 19/05/2020     | 0        | N |
|   | Editar Detalles Gen. 303                         | 1                  | 2020      | 1T | MODELO IVA PRIMER TRIMESTRE | 19/05/2020     | 1        | S |

Y no es posible borrarse ni actualizarse datos hasta que se desbloquee.

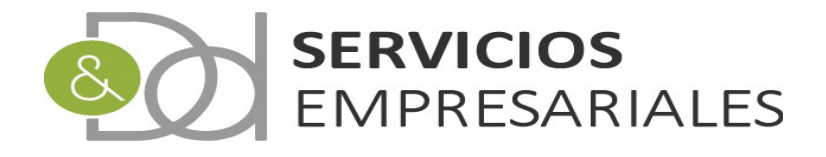

#### 390

Este nuevo módulo complementa al anterior, 303, y permite la generación del modelo

390 para ser incorporado a la AEAT. El módulo buscará las facturas, las asociará a la liquidación para su comprobación, y finalmente generará el fichero normalizado.

Al nuevo módulo se accede desde la opción de menú /Varios/Modelos AEAT/390:

| Usuario:<br>Ejercico:<br>Portal Autónomos | NE CHARA                                |                     | Salir                      |            |             |                  |                   |       |
|-------------------------------------------|-----------------------------------------|---------------------|----------------------------|------------|-------------|------------------|-------------------|-------|
| Facturas 💀 Maestros                       | <ul> <li>Informes v Varios v</li> </ul> |                     |                            |            |             |                  |                   |       |
| Modelo IVA 390                            |                                         |                     |                            |            |             |                  |                   |       |
|                                           |                                         |                     | Volver - <u>Inicio</u>     |            |             |                  |                   |       |
|                                           |                                         |                     |                            |            |             |                  | Rt                | 1 🗗 🚺 |
| Buscar                                    |                                         |                     |                            |            |             |                  |                   |       |
|                                           |                                         | NÚMERO              | 0 390 = 🗸                  | •          |             |                  |                   |       |
|                                           |                                         | FECHA CREACIÓN DE   | ESDE                       | dd-mm-yyyy |             |                  |                   |       |
|                                           |                                         | CREACIÓN H          | ASTA                       | dd-mm-yyyy |             |                  |                   |       |
|                                           |                                         | DESCRIP             | CIÓN = V                   | ·          |             |                  |                   |       |
|                                           |                                         | BLOQUE              | EADO                       | cualquiera | •           |                  |                   |       |
|                                           |                                         | EJERG               |                            | cualquiera | 🗸           |                  |                   |       |
|                                           |                                         |                     | Tipo de búsqueda: y 🗙 📗    | Buscar     |             |                  |                   |       |
| 1                                         | ACCIONES                                | 5                   | NÚMERO DE MODELO           | EJERCICIO  | DESCRIPCIÓN | FECHA CREACIÓN   | NUM.GEN.          | BLOQ. |
|                                           | Editar Borrar Detalles Gen. 3           | 90 Actualizar datos | 1                          | 1000       | 100.000     | private capacity | 0                 | N     |
| L Seleccionar                             | r todo / Desmarcar todos Con la         | os seleccionados: 🔍 |                            |            |             |                  |                   |       |
|                                           |                                         |                     |                            |            |             |                  |                   |       |
| Resultados: 1 - 1 de 1                    | 1                                       | Pagin               | IBS:  << << <u>1</u> >> >> |            |             | Regi             | stros por pagina: | 10 🗸  |

Para crear un nuevo 390 debe pulsarse el botón:

#### Podremos informar los datos básicos:

| Valor del campo |
|-----------------|
|                 |
|                 |
| 08-07-2020      |
| 0 €             |
| 0 €             |
| 0 €             |
| 0 €             |
| 0 €             |
| NO 🗸            |
|                 |
| NO 🗸            |
|                 |

Los importes asociados al criterio de caja de IVA soportado se calculan durante el proceso de cálculo del 390, no obstante pueden modificarse de forma manual una vez ha finalizado:

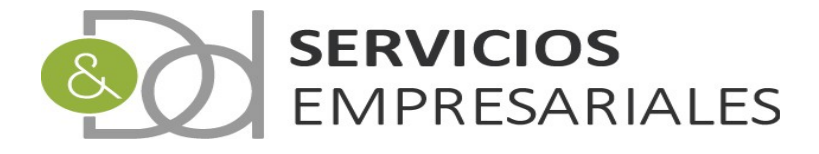

| Entrega de bienes aplicando el régimen especial del criterio de caja - BASE                    | 0 | € |
|------------------------------------------------------------------------------------------------|---|---|
| Entrega de bienes aplicando el régimen especial del criterio de caja - CUOTA                   | 0 | € |
| Adquisiciones de bienes y servicios aplicando el régimen especial del criterio de caja - BASE  | 0 | € |
| Adquisiciones de bienes y servicios aplicando el régimen especial del criterio de caja - CUOTA | 0 | € |

A diferencia del portal de sociedades, el de autónomos no contempla el trabajo emitiendo facturas bajo el criterio de caja. Por ello las entregas de bienes aplicando el régimen especial del criterio de caja no se informan en el proceso de recálculo del 390. No obstante, el usuario puede informar las cifras exactas si hubiese estado acogido a este régimen.

En cambio, las facturas recibidas sí pueden identificarse si han sido emitidas por el proveedor bajo el criterio de caja, y las adquisiciones de bienes y servicios sí se informarán en el recálculo.

Si hubiese algún importe que compensar de la liquidación anterior podemos informar la casilla 85 de la declaración:

Compensación de cuotas de ejercicios anteriores (Casilla 85)

Este valor se utilizará en el diseño del fichero que podrá incorporarse a la web de la AEAT. De la misma manera los siguientes datos también se trasladan al fichero:

| ¿Está inscrito en el registro de devolución mensual?                                           | NO 🗸 |
|------------------------------------------------------------------------------------------------|------|
| ¿Ha sido declarado en concurso de acreedores en el presente periodo de liquidación?            | NO 🗸 |
| ¿Ha optado por el régimen especial del criterio de Caja?                                       | NO 🗸 |
| ¿Es destinatario de operaciones a las que se aplique el régimen especial del criterio de caja? | NO 🗸 |

Una vez creado podemos ejecutar el proceso de búsqueda de facturas:

|        |                                                          | Volver - Ir         | 11010      |                |                |          |    |
|--------|----------------------------------------------------------|---------------------|------------|----------------|----------------|----------|----|
|        |                                                          |                     |            |                |                | S        | ٤t |
| Buscar |                                                          |                     |            |                |                |          |    |
|        |                                                          | NÚMERO 390 =        | ~          |                |                |          |    |
|        | FECHA CR                                                 | EACIÓN DESDE        | dd-mm-yyyy | /              |                |          |    |
|        | CF                                                       | EACIÓN HASTA        | dd-mm-yyy) | /              |                |          |    |
|        |                                                          | DESCRIPCIÓN =       | ~          |                |                |          |    |
|        |                                                          | BLOQUEADO           | cualquie   | era ¥          |                |          |    |
|        |                                                          | EJERCICIO           | cualquie   | ia 👻           |                |          |    |
|        |                                                          | Tipo de búsqueda: y | Buscar     |                |                |          |    |
| 1      | ACCIONES                                                 | NÚMERO DE MODELO    | EJERCICIO  | DESCRIPCIÓN    | FECHA CREACIÓN | NUM.GEN. |    |
|        | Editar Borrar Detalles  <u>Gen. 390</u> Actualizar datos | 1                   | 2019       | EJERCICIO 2019 | 08/06/2020     | 0        |    |
|        |                                                          |                     |            |                |                |          |    |

Después de pulsar la opción 'Actualizar datos' el sistema buscará todas las facturas del ejercicio que deban declararse y las agrupará según los tipos de IVA.

Una vez termine mostrando el siguiente mensaje:

| desarrollo.dydportal.es | lice |  |
|-------------------------|------|--|
| Proceso finalizado      |      |  |
|                         |      |  |

Podemos acceder al detalle para visualizar y confirmar el resultado:

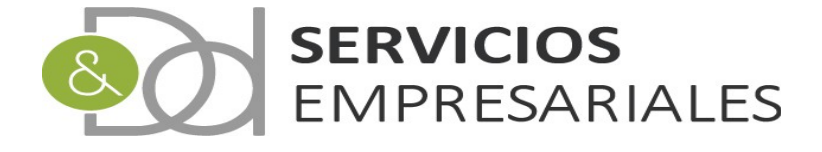

|          | 1              | ACCIONES                                                 | NÚI |
|----------|----------------|----------------------------------------------------------|-----|
| $\Box$   |                | Editar Borrar Detalles <u>Gen. 390</u>  Actualizar datos |     |
| <b>†</b> | Seleccionar to | do / Desmarcar todos 🛛 Con los seleccionados: 🗐 d        | 5 B |

En la parte inferior observamos el detalle de las facturas con IVA devengado o deducible:

|        |                      |                             |        |                          |       |          | Deta            | lie IVA de                         | /engado                   |          |      |                                                                                                    |                                                                                                    |                                                                                                    |                                                                                                    |                                                                                                 |                                                                |                                                                      |
|--------|----------------------|-----------------------------|--------|--------------------------|-------|----------|-----------------|------------------------------------|---------------------------|----------|------|----------------------------------------------------------------------------------------------------|----------------------------------------------------------------------------------------------------|----------------------------------------------------------------------------------------------------|----------------------------------------------------------------------------------------------------|-------------------------------------------------------------------------------------------------|----------------------------------------------------------------|----------------------------------------------------------------------|
| N      | IÚM.FRA.             | REFEREN                     | IA     | FECHA EMISIÓN            | I NIF | NOMB     | RE              |                                    | BAS                       | SE CU    | ОТА  | % IVA                                                                                                    | IVA                                                                                                    | NOMBR                                                                                                    | -                                                                                                    |                                                                                                 |                                                                |                                                                      |
|        | 100                  | 20.00                       |        | The second second        |       | 10.000   |                 |                                    | 1,000                     | a 185    | 100  | 10                                                                                                    | 101                                                                                                    | RÉGIMEN                                                                                                    | ORDIN                                                                                                    | ARIO (                                                                                          | GENE                                                           | R                                                                    |
|        | 5.52                 | 20.00                       |        | 10,10,1000               |       | 1.000    | 10.00           |                                    | 1,000                     | 8 M.     | 100  | 10                                                                                                    | 101                                                                                                    | RÉGIMEN                                                                                                    | ORDIN                                                                                                    | ARIO (                                                                                          | GENE                                                           | R                                                                    |
|        | 1.00                 | 10.00                       |        | 20.000                   |       | 0.000    | 100             |                                    | 1,700                     | 6 m      | 111  | 10                                                                                                    | 101                                                                                                    | RÉGIMEN                                                                                                    | ORDIN                                                                                                    | ARIO (                                                                                          | GENE                                                           | R                                                                    |
|        | 100                  | 10.000                      |        | 20.000                   |       | 0.000    | 100             | Sec. 2                             | 1.007-0                   | 1.100    | 100  | 10                                                                                                    | 101                                                                                                    | RÉGIMEN                                                                                                    | ORDIN                                                                                                    | ARIO (                                                                                          | GENE                                                           | R                                                                    |
|        | 1.00                 | 10.000                      |        | And the Real Property of |       | 0.000    | 100             | 140.00                             | 1,000                     | a (193   | 1.11 | 10                                                                                                    | 101                                                                                                    | RÉGIMEN                                                                                                    | ORDIN                                                                                                    | IARIO (                                                                                         | GENE                                                           | R                                                                    |
|        | 1.00                 | 20.000                      |        | 10,00,000                |       | 10.000   |                 | 1.0.000                            | 1,000                     | 8 (A)    | 242  | 10                                                                                                    | 101                                                                                                    | RÉGIMEN                                                                                                    | ORDIN                                                                                                    | IARIO (                                                                                         | ( GENE                                                         | R                                                                    |
|        | 100                  | 1.0.00                      |        | 10,70,70,000             |       | 1.000    | 1.1             |                                    | 1,000                     | 8 - MB   |      | 10                                                                                                    | 101                                                                                                    | RÉGIMEN                                                                                                    | ORDIN                                                                                                    | IARIO (                                                                                         | ( GENE                                                         | R                                                                    |
|        | 5.05                 | 1.0.00                      |        |                          |       | 0.000    |                 |                                    | 100.0                     | 8 - B    | 100  | 10                                                                                                    | 101                                                                                                    | RÉGIMEN                                                                                                    | ORDIN                                                                                                    | IARIO (                                                                                         | ( GENE                                                         | R                                                                    |
|        | 840 ·                | 1.0.00                      |        | 10.000 Broke             |       | 0.000    |                 |                                    | 1.200.0                   | 4. IN    | 1.11 | 10                                                                                                    | 101                                                                                                    | RÉGIMEN                                                                                                    | ORDIN                                                                                                    | IARIO (                                                                                         | ( GENE                                                         | R                                                                    |
|        | 1.00                 | 1.4.364                     |        | 10,000 (0.000            |       | 0.894    | 200             | 04070                              | 1,000                     | a (1993) | 1.1  | 10                                                                                                    | 101                                                                                                    | RÉGIMEN                                                                                                    | ORDIN                                                                                                    | IARIO (                                                                                         | ( GENE                                                         | R                                                                    |
|        | Resultados           | s: 1 - 10 de 48             |        |                          |       | Páginas: | << << :         | <u>1</u> , 2, 3, 4,                | >> >>                     |          |      |                                                                                                    |                                                                                                    | Registros                                                                                                    | por pág                                                                                                    | ina: 10                                                                                         | ) ~                                                            |                                                                      |
| M.FRA. | Resultados           | : 1 - 10 de 48              | HA E   | MISIÓN NIF               | NOMBR | Páginas: | << << :<br>Deta | <u>1</u> , 2, 3, 4,<br>alle IVA de | >> >> <br>ducible<br>BASE | CUOTA    | % I  | /A IV/                                                                                                    |                                                                                                    | Registros                                                                                                    | por pág                                                                                                    | jina: 10                                                                                        | ) 🗸                                                            | CRT                                                                  |
| M.FRA. | Resultados           | :: 1 - 10 de 48             | HA EI  | MISIÓN NIF               | NOMBR | Páginas: | << << :<br>Deta | <u>1,</u> 2, 3, 4,<br>alle IVA de  | >> >> <br>ducible<br>BASE | СИОТА    | % I  | /A IV/<br>21 201                                                                                                    |                                                                                                    | Registros                                                                                                    | por pág<br>S INTER                                                                                                    | ina: 10                                                                                         | DE                                                             | CRI                                                                  |
| M.FRA. | Resultados           | :: 1 - 10 de 48<br>NCIA FEC | THA EI | MISIÓN NIF               | NOMBR | Páginas: | Deta            | 1, 2, 3, 4,                        | >>>> <br>ducible<br>BASE  | CUOTA    | % I  | /A IV/<br>21 20:<br>21 20:                                                                                                    | A NO                                                                                                    | Registros                                                                                                    | por pág<br>5 INTER<br>5 INTER                                                                                         | ina: 10                                                                                         | DE                                                             | CRI<br>N<br>N                                                        |
| M.FRA. | Resultados           | :: 1 - 10 de 48             | HA E   | MISIÓN NIF               | NOMBR | Páginas: | Deta            | <u>1</u> , 2, 3, 4,<br>alle IVA de | >>>> <br>ducible<br>BASE  | CUOTA    | % I  | /A IV/<br>21 201<br>21 201<br>21 201                                                                                                    | OF<br>OF                                                                                                    | Registros                                                                                                    | por pág<br>5 INTER<br>5 INTER<br>5 INTER                                                                              | ina: 10<br>IORES<br>IORES<br>IORES                                                              | DE<br>DE                                                       | CRI<br>N<br>N                                                        |
| M.FRA. | Resultados           | :: 1 - 10 de 48             | HA E   | MISIÓN NIF               | NOMBR | Páginas: | Jeta            | <u>1</u> , 2, 3, 4,<br>alle IVA de | >> >> <br>ducible<br>BASE | CUOTA    | % I  | /A IV/<br>21 20:<br>21 20:<br>21 20:<br>21 20:<br>21 20:                                                                                                    | <ul> <li>NG</li> <li>OF</li> <li>OF</li> <li>OF</li> <li>OF</li> </ul>                                                                                     | Registros                                                                                                    | 5 INTER<br>5 INTER<br>5 INTER<br>5 INTER<br>5 INTER                                                                   | ina: 10<br>IORES<br>IORES<br>IORES<br>IORES                                                     | DE<br>DE<br>DE<br>DE                                           | CRI<br>N<br>N<br>N<br>N                                              |
| M.FRA. | Resultados           | : 1 - 10 de 48              | HA E   | MISIÓN NIF               | NOMBR | Páginas: | Jeta            | 1, 2, 3, 4,                        | >>>> <br>ducible<br>BASE  | CUOTA    | % 1  | /A IV/<br>21 201<br>21 201<br>21 201<br>21 201<br>21 201<br>0 201                                                                                                    | <ul> <li>OF</li> <li>OF</li> <li>OF</li> <li>OF</li> <li>OF</li> <li>OF</li> </ul>                                                                         | Registros                                                                                                    | 5 INTER<br>5 INTER<br>5 INTER<br>5 INTER<br>5 INTER<br>5 INTER                                                        | IORES<br>IORES<br>IORES<br>IORES<br>IORES<br>IORES                                              | DE<br>DE<br>DE<br>DE<br>DE                                     | CRI<br>N<br>N<br>N<br>N                                              |
| M.FRA. | Resultados           | NCIA FEC                    | HA E   | MISIÓN NIF               | NOMBR | Páginas: | Deta            | 1, 2, 3, 4,                        | >>>> <br>BASE             |          | % 1  | /A IV/<br>21 201<br>21 201<br>21 201<br>21 201<br>0 201<br>0 201                                                                                                    | <ul> <li>OF</li> <li>OF</li> <li>OF</li> <li>OF</li> <li>OF</li> <li>OF</li> <li>OF</li> </ul>                                                             | Registros                                                                                                    | 5 INTER<br>5 INTER<br>5 INTER<br>5 INTER<br>5 INTER<br>5 INTER<br>5 INTER                                             | IORES<br>IORES<br>IORES<br>IORES<br>IORES<br>IORES<br>IORES                                     | DE<br>DE<br>DE<br>DE<br>DE<br>DE                               | CRI<br>N<br>N<br>N<br>N<br>N<br>N                                    |
| M.FRA. | REFERE               | S: 1 - 10 de 48             | HA E   | MISIÓN NIF               | NOMBR | Páginas: | Deta            | 1, 2, 3, 4,                        | >>>> <br>ducible<br>BASE  |          | % 1  | /A         IV/           21         201           21         201           21         201           21         201           0         201           0         201           0         202           0         203           0         203                                                                                                    | <ul> <li>NC</li> <li>OF</li> <li>OF</li> <li>OF</li> <li>OF</li> <li>OF</li> <li>OF</li> <li>OF</li> </ul>                                                 | Registros<br>PERACIONES<br>PERACIONES<br>PERACIONES<br>PERACIONES<br>PERACIONES<br>PERACIONES                                                                      | 5 INTER<br>5 INTER<br>5 INTER<br>5 INTER<br>5 INTER<br>5 INTER<br>5 INTER<br>5 INTER                                  | IORES<br>IORES<br>IORES<br>IORES<br>IORES<br>IORES<br>IORES<br>IORES                            | DE<br>DE<br>DE<br>DE<br>DE<br>DE<br>DE                         | CRI<br>N<br>N<br>N<br>N<br>N<br>N<br>N                               |
|        | Resultados           | NCIA FEC                    | HA E   | MISIÓN NIF               | NOMBR | Páginas: | Det:            | 1, 2, 3, 4,                        | >>>> <br>ducible<br>BASE  |          | % 1  | /A         IV/           21         201           21         201           21         201           21         201           0         201           0         201           0         201           0         201           0         202           0         203           0         203                                                                                                | <ul> <li>OF</li> <li>OF</li> <li>OF</li> <li>OF</li> <li>OF</li> <li>OF</li> <li>OF</li> <li>OF</li> </ul>                                                 | Registros                                                                                                    | 5 INTER<br>5 INTER<br>5 INTER<br>5 INTER<br>5 INTER<br>5 INTER<br>5 INTER<br>5 INTER<br>5 INTER                       | IORES<br>IORES<br>IORES<br>IORES<br>IORES<br>IORES<br>IORES<br>IORES                            | DE<br>DE<br>DE<br>DE<br>DE<br>DE<br>DE<br>DE                   | CRI<br>N<br>N<br>N<br>N<br>N<br>N<br>N<br>N<br>N                     |
|        | Resultados           | NCIA FEC                    | HA E   | MISIÓN NIF               | NOMBR | Páginas: | Det:            | 1, 2, 3, 4,                        | >>>> <br>ducible<br>BASE  |          | % 1  | /A         IV/           21         201           21         201           21         201           21         201           0         201           0         201           0         202           0         203           0         203           0         203           0         203           0         203           0         203                                                | <ul> <li>OF</li> <li>OF</li> <li>OF</li> <li>OF</li> <li>OF</li> <li>OF</li> <li>OF</li> <li>OF</li> <li>OF</li> </ul>                                     | Registros<br>PARACIONES<br>PERACIONES<br>PERACIONES<br>PERACIONES<br>PERACIONES<br>PERACIONES<br>PERACIONES<br>PERACIONES<br>PERACIONES<br>PERACIONES              | 5 INTER<br>5 INTER<br>5 INTER<br>5 INTER<br>5 INTER<br>5 INTER<br>5 INTER<br>5 INTER<br>5 INTER<br>5 INTER            | IORES<br>IORES<br>IORES<br>IORES<br>IORES<br>IORES<br>IORES<br>IORES<br>IORES<br>IORES          | DE<br>DE<br>DE<br>DE<br>DE<br>DE<br>DE<br>DE<br>DE<br>DE       | CRIT<br>N<br>N<br>N<br>N<br>N<br>N<br>N<br>N<br>N<br>N<br>N          |
| M.FRA. | Resultados<br>REFERE | NCIA FEC                    |        | MISIÓN NIF               |       | Páginas: | Deta            | 1, 2, 3, 4,                        | BASE                      |          | % 1  | /A         IV/           21         201           21         201           21         201           0         201           0         201           0         201           0         201           0         201           0         201           0         201           0         201           0         201           0         202           0         203           0         203 | <ul> <li>OF</li> <li>OF</li> <li>OF</li> <li>OF</li> <li>OF</li> <li>OF</li> <li>OF</li> <li>OF</li> <li>OF</li> <li>OF</li> <li>OF</li> <li>OF</li> </ul> | Registros<br>PRACIONES<br>PERACIONES<br>PERACIONES<br>PERACIONES<br>PERACIONES<br>PERACIONES<br>PERACIONES<br>PERACIONES<br>PERACIONES<br>PERACIONES<br>PERACIONES | 5 INTER<br>5 INTER<br>5 INTER<br>5 INTER<br>5 INTER<br>5 INTER<br>5 INTER<br>5 INTER<br>5 INTER<br>5 INTER<br>5 INTER | IORES<br>IORES<br>IORES<br>IORES<br>IORES<br>IORES<br>IORES<br>IORES<br>IORES<br>IORES<br>IORES | DE<br>DE<br>DE<br>DE<br>DE<br>DE<br>DE<br>DE<br>DE<br>DE<br>DE | CRI<br>N<br>N<br>N<br>N<br>N<br>N<br>N<br>N<br>N<br>N<br>N<br>N<br>N |

Si volvemos a la búsqueda de modelos 390 disponemos de la opción de listar las facturas asociadas para ayudar a cotejar la información:

| _        | 1                | A                     | CCIONES                               | NÚMERO DE MODELO               |  |
|----------|------------------|-----------------------|---------------------------------------|--------------------------------|--|
|          |                  | Editar Borrar Detalle | es  <u>Gen. 390</u>  Actualizar datos | 5 1                            |  |
| <b>†</b> | Seleccionar too  | do / Desmarcar todos  | Con los seleccionados: 🔇              | <b>4 4</b>                     |  |
| Result   | ados: 1 - 1 de 1 |                       |                                       | Páginas:  << << <u>1</u> >> >> |  |

El primero comenzando por la izquierda nos permite ver las facturas emitidas o devengadas asociadas al 390. El segundo las facturas recibidas o deducibles.

Al pedir por ejemplo el listado de las facturas emitidas aparece la pantalla genérica que nos permite añadir criterios de filtro y de ordenación sobre las facturas incluidas en el 390:

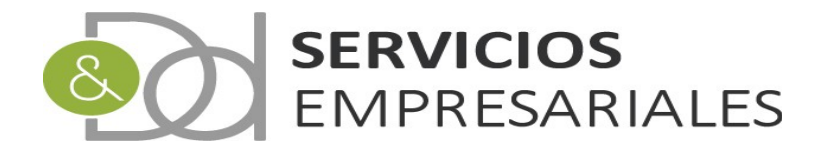

| 🕙 Facturas Emitidas - Google Chrome 🛛 🚽 🗙 |
|-------------------------------------------|
| Q: Q264A.REDept.Waterlappitteergy 8863.RL |
| Facturas Emitidas                         |
|                                           |
| Fecha inicial: dd-mm-yyyy                 |
| Fecha final : dd-mm-yyyy                  |
| Ejercicio Actual                          |
| Ver datos del cliente                     |
| Excluir facturas con retención            |
| Orden: FECHA FACTURA                      |
| Nacionalidad cliente:                     |
| TODAS                                     |
| Contabilizadas: TODAS V                   |
| Intracomunitaria: VER TODAS LAS FACTURAS  |
| Generar Listado                           |
|                                           |
|                                           |

Si no modificamos ningún campo el informe contendrá todas las facturas que están asociadas al 390. El resultado es:

| 🛇 Listado de Facturas Emitidas - Google Chrome |         |                     |                            |                   |           |                    |                                                                                                    |         |            |         |       |      |   | - | ٥     | ×      |
|------------------------------------------------|---------|---------------------|----------------------------|-------------------|-----------|--------------------|----------------------------------------------------------------------------------------------------|---------|------------|---------|-------|------|---|---|-------|--------|
| ① 127.0.0.1/AUT/egAUTRFraEmi.php?dum           | my=     | 1&ID_LPE=1          | 545172                     |                   |           |                    |                                                                                                    |         |            |         |       |      |   |   |       | Ð      |
| Listado de Facturas Emitidas                   |         |                     |                            |                   |           | 1/1                |                                                                                                    |         |            |         |       |      | ¢ | Ŧ | ē     |        |
|                                                |         | 1                   | 195.00                     | 04.0464           | 0.04676   | activation         | 62                                                                                                    |         | Fecha:     | 10.0    |       |      |   |   |       |        |
|                                                |         |                     | Listado de                 | Facturas E        | Emitidas  |                    |                                                                                                    |         | Hora:      |         |       |      |   |   |       |        |
|                                                | Fra.    | TOTAL BASE          | TOTAL IVA                  | TOTAL IRPF        | TOTAL DTO | TOTAL FAC          | REFERENCIA                                                                                                    | CLIENTE | EMISIÓN    | CONTAB. | TRIM. | - 88 |   |   |       |        |
|                                                |         | -                   | 10.44                      | 0.00€             | 0.00€     | 1001               |                                                                                                    |         | 1100       | S       | 1     | - 88 |   |   |       |        |
|                                                |         |                     | 1000                       | 0.00€             | 0.00€     |                    | Concession of the local division of the local division of the loca |         |            | S       | 1     | - 10 |   |   |       |        |
|                                                |         | 1000                |                            | 0.00€             | 0.00€     | 100.000            |                                                                                                    |         |            | S       | 1     | - 10 |   |   |       |        |
|                                                |         | 1.000.000           | 100.00                     | 0.00€             | 0.00€     | 1000               |                                                                                                    |         |            | S       | 1     | - 10 |   |   |       |        |
|                                                |         | 1000                |                            | 0.00 €            | 0.00€     |                    |                                                                                                    | _       |            | s       | 2     | - 10 |   |   |       |        |
|                                                |         |                     |                            | 0.00€             | 0.00€     | 1.000              |                                                                                                    | _       |            | s       | 2     | - 10 |   |   |       |        |
|                                                |         | 10000               |                            | 0.00€             | 0.00€     |                    | the second second                                                                                                    |         |            | S       | 2     | - 10 |   |   |       |        |
|                                                |         | 1.000               |                            | 0.00€             | 0.00€     | 100.00             | and the second second se                                                                                                    |         |            | S       | 2     | - 10 |   |   |       |        |
|                                                |         |                     |                            | 0.00€             | 0.00€     | 1000               |                                                                                                    |         |            | S       | 2     | - 64 |   |   |       |        |
|                                                | -       | 1000                |                            | 0.00€             | 0.00€     | 12000              | and the second second se                                                                                                    | _       |            | S       | 2     | - 10 |   |   |       |        |
|                                                | -       | 1.000               | 100.000                    | 0.00€             | 0.00€     | 120.00             |                                                                                                    | _       | 10.00      | s       | 3     | - 10 |   |   |       |        |
|                                                | -       | Sec. inc.           |                            | 0.00€             | 0.00€     | 1000               | 10,000                                                                                                    |         | -          | S       | 3     | - 64 |   |   |       |        |
|                                                |         |                     |                            | 0.00€             | 0.00€     | 100.000            |                                                                                                    |         | 1.00       | S       | 3     | - 64 |   |   |       |        |
|                                                | 100     | 1000                | 1000                       | 0.00€             | 0.00€     | 1.00.000           | 2.02                                                                                                    |         |            | S       | 3     | - 64 |   |   |       |        |
|                                                | 100     | 1.000               |                            | 0.00€             | 0.00€     | - 100              | the same                                                                                                    | _       | 1. In 1997 | S       | 3     | - 64 |   |   |       |        |
|                                                | 100     | 1000                |                            | 0.00€             | 0.00 €    | 1000               | Contraction of the local distance of the local distance of the loc | -       | 1000       | 5       | 4     | - 64 |   |   |       |        |
|                                                | -       | ALC: NOT THE OWNER. | 100.00                     | 0.00€             | 0.00€     | 100.00             | A                                                                                                    | -       |            | S       | 4     | - 10 |   |   |       |        |
|                                                |         | 1.000.000           |                            | 0.00 €            | 0.00€     | 1.000              | 1 1 1 1 1 1 1 1 1 1 1 1 1 1 1 1 1 1 1                                                                                                    | _       | 1000       | s       | 4     | - 64 |   |   |       |        |
|                                                |         | 10000               | 10.00                      | 0.00€             | 0.00€     | 1.00.000           | 1000                                                                                                    |         |            | S       | 4     | - 10 |   |   |       |        |
|                                                |         | State State         | 200.002                    | 0.00€             | 0.00€     | Contraction of     | and the second second sec                                                                                                    |         |            | S       | 4     | - 10 |   |   |       |        |
| T                                              | Fotal   | 10.000              | 100.000                    | 0.00€             | 0.00€     | ALC: NOT THE OWNER |                                                                                                    |         |            |         |       | - 64 |   |   |       |        |
|                                                |         |                     |                            |                   |           |                    |                                                                                                    |         |            |         |       | - 10 |   |   |       |        |
|                                                |         |                     |                            |                   |           |                    |                                                                                                    |         |            |         |       | - 10 |   |   |       |        |
|                                                | Decel   | and do IV/A         |                            |                   |           |                    |                                                                                                    |         |            |         |       | - 10 |   |   |       |        |
|                                                | Desgio  | ose de IVA:         |                            |                   |           |                    |                                                                                                    |         |            |         |       | - 64 |   |   | ( # ) |        |
|                                                |         |                     | Base Im                    | porte             |           |                    |                                                                                                    |         |            |         |       | - 64 |   |   | 11    |        |
|                                                |         |                     |                            |                   |           |                    |                                                                                                    |         |            |         |       | - 64 |   |   |       |        |
|                                                |         | Tipo 0%:            | 0.00€                      | 0.00€             |           |                    |                                                                                                    |         |            |         |       | - 64 |   |   |       |        |
|                                                |         | Tipo 4%: 3          | ,678.68€ 1<br>515.29 € 1.9 | 47.16€<br>98.18.€ |           |                    |                                                                                                    |         |            |         |       | - 64 |   |   | (+)   |        |
|                                                |         | Tipo 10%: 30        | 418.19 € 3.0               | 41.81 €           |           |                    |                                                                                                    |         |            |         |       | - 64 |   |   |       |        |
|                                                |         |                     | ,                          |                   |           |                    |                                                                                                    |         |            |         |       | - 10 |   |   |       |        |
|                                                |         |                     |                            |                   |           |                    |                                                                                                    |         |            |         |       |      |   |   |       |        |
| D                                              | lesglos | se de IRPF:         |                            |                   |           |                    |                                                                                                    |         |            |         |       |      |   |   |       |        |
|                                                |         |                     |                            |                   |           |                    |                                                                                                    |         |            |         |       |      |   |   |       |        |
|                                                |         | Total IRPF alq      | uileres:                   | 0.00 €            |           |                    |                                                                                                    |         |            |         |       | - 10 |   |   |       |        |
|                                                | T       | otal IRPF profesi   | ionales:                   | 0.00 €            |           |                    |                                                                                                    |         |            |         |       |      |   |   |       |        |
|                                                |         |                     |                            |                   |           |                    |                                                                                                    |         |            |         |       |      |   |   |       | Partie |

Finalmente, y desde la opción de búsqueda, podemos generar el fichero del 390 que podrá ser importado en el portal de la aeat:

|      | 1               | AC                     | CIONES          |                | NÚ  |
|------|-----------------|------------------------|-----------------|----------------|-----|
|      |                 | Editar Borrar Detalles | <u>Gen. 390</u> | Actualizar dat | os  |
| t_ : | Seleccionar too | lo / Desmarcar todos   | Con los se      | eccionados: (  | 388 |

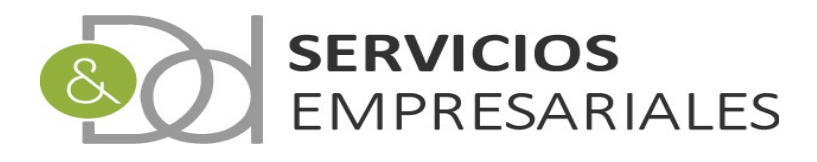

#### Inmuebles

En el modelo 180 deben declararse las retenciones practicadas como resultado del arrendamiento de inmuebles urbanos. A parte de declarar los importes asociados a cada perceptor, deben informarse los datos básicos de los inmuebles como la referencia catastral y la dirección.

Se ha creado un módulo donde registrar los datos de los inmuebles y se asociarán a la factura que se reciba del arrendador para emitir el fichero del 180 con toda la información necesaria.

En la opción de menú /Maestros/Inmuebles podemos acceder a la opción de inmuebles:

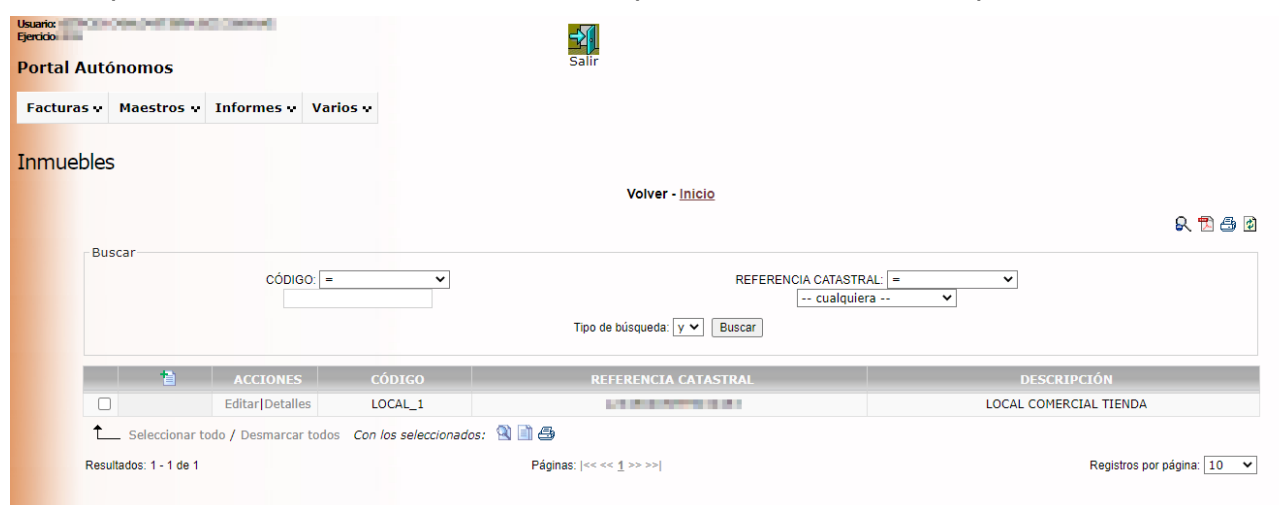

Y si se accede al detalle o edición:

|                                          | volver - Inicio                                                                                                    |                 |
|------------------------------------------|----------------------------------------------------------------------------------------------------|-----------------|
| Registros marcados con un * son requerid | os                                                                                                    |                 |
| Campo                                    |                                                                                                    | Valor del campo |
| CÓDIGO *                                 | LOCAL_1                                                                                                    |                 |
| DESCRIPCIÓN                              | LOCAL COMERCIAL TIENDA                                                                                                    |                 |
| REFERENCIA CATASTRAL                     | 10-03-03-03-03-000                                                                                                    |                 |
| TIPO DE VÍA                              | CALLE                                                                                                    |                 |
| NOMBRE VÍA PÚBLICA                       | New Disk.                                                                                                    |                 |
| TIPO DE NUMERACIÓN                       |                                                                                                    |                 |
| NÚMERO DE CASA                           |                                                                                                    |                 |
| CALIFICADOR NÚMERO                       |                                                                                                    |                 |
| BLOQUE                                   |                                                                                                    |                 |
| PORTAL                                   |                                                                                                    |                 |
| ESCALERA                                 |                                                                                                    |                 |
| PLANTA O PISO                            |                                                                                                    |                 |
| PUERTA                                   |                                                                                                    |                 |
| COMPLEMENTO                              |                                                                                                    |                 |
| LOCALIDAD                                | INACE, SAA                                                                                                    |                 |
| MUNICIPIO                                | Brend D. Charl                                                                                                    |                 |
| CÓDIGO MUNICIPIO                         | Common Common Comm |                 |
| CÓDIGO PROVINCIA                         |                                                                                                    |                 |
| CÓDIGO POSTAL                            |                                                                                                    |                 |

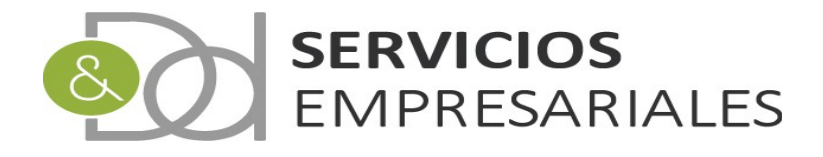

Una vez creados los inmuebles arrendados en el sistema, podemos relacionarlo con las facturas emitidas por el arrendador.

Al crear una factura recibida aparece la opción de selección de inmuebles:

| Facturas Recibida | S                                       |            |              |                 |         |               |                  |
|-------------------|-----------------------------------------|------------|--------------|-----------------|---------|---------------|------------------|
|                   |                                         |            | Volver       | - Inicio        |         |               |                  |
|                   | Registros marcados con un * son requeri | idos       |              |                 |         |               |                  |
|                   | Número                                  |            | Fecha        |                 |         |               |                  |
|                   |                                         | 08-07-2020 | [08-07-2020] | 896             |         |               |                  |
|                   |                                         | Colur      | nna 1        | Co              | lumna 2 | C             | olumna 3         |
|                   | Base Imponible                          | 0 €        |              |                 | 0 €     |               | 0 €              |
|                   | Tipo de IVA                             | 0% 🗸       |              | 0% 🗸            |         | 0% 🗸          |                  |
|                   | Total IVA                               | 0 €        |              |                 | 0 €     |               | 0 €              |
|                   | Tipo de Rec.Eq.                         | 0% 🗸       |              | 0% 🗸            |         | 0% 🗸          |                  |
|                   | Total Rec.Eq.                           | 0 €        |              |                 | 0 €     |               | 0 €              |
|                   | Total Dto                               | 0 €        | 1            |                 | 0 €     |               | 0 €              |
|                   | Total                                   | 0          | I            |                 | 0€      |               | 0 €              |
|                   | Contrapartida                           | 1 TRIBUTOS | ~            | 1 TRIBUTOS      | ~       | 1 TRIBUTOS    | ~                |
|                   | Retención                               |            |              | Total retención |         |               | 0 €              |
|                   | Retención inmueble                      | SI 🗸       |              | Inmueble        |         | seleccionar   | ~                |
|                   |                                         |            |              | Total Factura   |         | LOCAL_1-LOCAL | COMERCIAL TIENDA |
|                   | Proveedor                               |            |              |                 |         |               |                  |
|                   | Descripción                             |            |              |                 |         |               |                  |

**nota**. La selección de inmueble solamente se activa cuando el valor de 'Retención inmueble' tiene el valor **SÍ**.

Desde la opción de inmuebles podemos obtener las facturas recibidas asociadas a cualquier inmueble concreto. Para ello debemos seleccionar el inmueble requerido y pulsar la opción de impresión:

| Inmue | ebles                |                                         |                      | Volver - Inicio              |                               |
|-------|----------------------|-----------------------------------------|----------------------|------------------------------|-------------------------------|
|       | Buscar               |                                         |                      |                              | R 🔁 🖨 🖄                       |
|       | buscur               | CÓDIGO: =                               | ~                    | REFERENCIA CATASTR           | AL: = <b>v</b><br>ra <b>v</b> |
|       |                      |                                         |                      | Tipo de búsqueda: y 🗸 Buscar |                               |
|       | 1                    | ACCIONES                                | CÓDIGO               | REFERENCIA CATASTRAL         | DESCRIPCIÓN                   |
|       |                      | Editar Detalles                         | LOCAL_1              | 123456465HFHN34453           | LOCAL COMERCIAL TIENDA        |
|       | Seleccion:           | a <mark>r todo /</mark> Desmarcar todos | Con los seleccionado | os: 🖄 🗐 👫                    |                               |
|       | Resultados: 1 - 1 de | e 1                                     |                      | Páginas:  << << 1 >> >>      | Registros por página: 10 🗸    |

Y obtendremos una salida de impresión con todas las facturas asociadas al inmueble seleccionado:

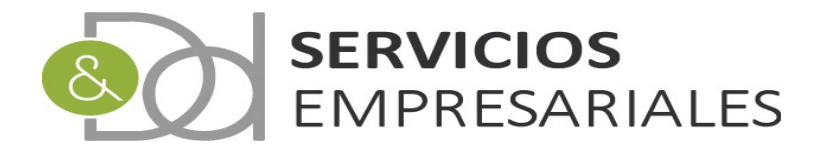

| 🕙 Listado de Facturas Recibio                                               | das - Google C            | Chrome     |                            |           |                   |      |                 |             | -     |                         | $\times$ |
|-----------------------------------------------------------------------------|---------------------------|------------|----------------------------|-----------|-------------------|------|-----------------|-------------|-------|-------------------------|----------|
| (i) 127.0.0.1/AUT/egAUT                                                     | [RFraRec.ph]              | p?dummy=1  | &ID_LPE=1                  | 545200    |                   |      |                 |             |       |                         |          |
| Listado de Facturas Re                                                      | ecibidas                  |            |                            | 1/1       |                   |      |                 | ¢           | Ŧ     | ÷                       | Â        |
| En TOTAL BASE                                                               | Listado de                | Facturas R | lecibidas                  | TOTAL FAC | REFERENCIA        | PROV | Fecha:<br>Hora: | CONTAB      | TRIM  | ]                       | l        |
| Total                                                                       | 11                        | - 99       | 0.00 €<br>0.00 €<br>0.00 € |           | 845<br>878<br>878 | -    | 122             | S<br>S<br>S | 4 4 4 |                         | I        |
| Tipo 0%:<br>Tipo 21%:                                                       | Base Imp<br>0.00 €        | 0.00 €     |                            |           |                   |      |                 |             |       |                         |          |
| Desglose de IRPF:<br>Total IRPF alc<br>Total IRPF profes<br>Cantidad Fras.: | uileres:<br>ionales:<br>3 | 0.00€      |                            |           |                   |      |                 |             |       | <b>(+</b> ) <b>(+</b> ) |          |

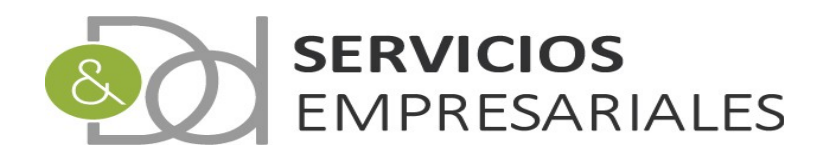

#### Modelo 111/115

Con el objetivo de declarar las retenciones practidas a proveedores o arrendadores se han creado los módulos donde poder generar los ficheros compatibles con la AEAT.

El funcionamiento es idéntico en los dos casos, 111 y 115, y se explican en el mismo capítulo. Los dos modelos obtienen la información de aquellas facturas recibidas con una retención, pero el 111 trata las de tipo 'Profesionales', y el 115 las de tipo 'Inmueble'.

La diferencia proviene al registrar cualquier factura acreedora con una retención informada:

| Facturas Recibid | las                                 |            |              |                 |       |            |       |
|------------------|-------------------------------------|------------|--------------|-----------------|-------|------------|-------|
|                  |                                     |            | Volver -     | Inicio          |       |            |       |
|                  | Registros marcados con un * son req | jueridos   |              |                 |       |            |       |
|                  | Número                              | Fe         | cha          |                 | Ref   | erencia    |       |
|                  |                                     | 08-07-2020 | [08-07-2020] | 896             |       |            |       |
|                  |                                     | Colum      | na 1         | Colu            | mna 2 | Colum      | ina 3 |
|                  | Base Imponible                      | 0 €        |              |                 | 0 €   | 0          | €     |
|                  | Tipo de IVA                         | 0% 🗸       |              | 0% 🗸            |       | 0% 🗸       |       |
|                  | Total IVA                           | 0 €        | 1            |                 | 0 €   | 0          | €     |
|                  | Tipo de Rec.Eq.                     | 0% 🗸       |              | 0% 🗸            |       | 0% 🗸       |       |
|                  | Total Rec.Eq.                       | 0 €        |              |                 | 0 €   | 0          | €     |
|                  | Total Dto                           | 0 €        |              |                 | 0 €   | 0          | €     |
|                  | Total                               | 0 €        |              |                 | 0€    | 0          | €     |
|                  | Contrapartida                       | 1 TRIBUTOS | ~            | 1 TRIBUTOS      | ~     | 1 TRIBUTOS | ~     |
|                  | Retención                           |            |              | Total retención |       | 0          | €     |
|                  | Retención inmueble                  | SI V       | Inm          | ueble           |       |            | ~     |
| L L              |                                     | NO         |              | Total Factura   |       | 0          | €     |
|                  | Proveedor                           |            |              |                 |       |            |       |

En caso informar **NO**, la factura se considera asociada a actividades profesionales, y en caso que **SI** a inmuebles.

Al nuevo módulo se accede desde la opción de menú /Varios/Modelos AEAT/111 o 115:

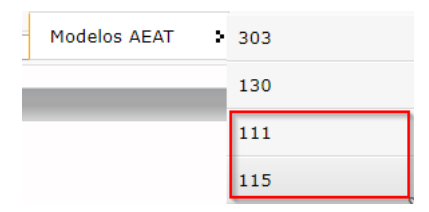

Al acceder al 111:

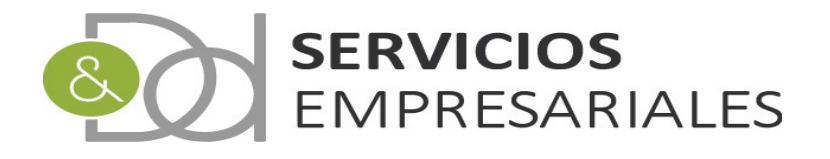

| Usuario:<br>Ejercido<br>Portal Autonomos<br>Facturas y Maestros y Informes y Vari | salir                                                                                                    |
|-----------------------------------------------------------------------------------|----------------------------------------------------------------------------------------------------|
| Modelo 111                                                                        | Volver - Inicio                                                                                                    |
| Buscar                                                                            | NÚMERO 111 =<br>PERIODO<br>FECHA CREACIÓN DESDE<br>CREACIÓN HASTA<br>BLOQUEADO<br>EJERCICIÓ<br>Tipo de búsqueda: V Buscar |
| acci                                                                              | ES NÚMERO DE RELACIÓN EJERCICIO PERIODO DESCRIPCIÓN FECHA CREACIÓN NUM.GEN. BLOQ.                                         |
| Editar Borrar Detalles G                                                          | 111 Actualizar datos 1 N                                                                                                  |
| € Seleccionar todo / Desmarcar todos<br>Resultados: 1 - 1 de 1                    | Con los seleccionados: 🕲 🖨 Páginas:  << << <u>1</u> >>>>  Registros por página: 10 🔻                                      |

Para crear una nueva declaración se pulsa:

Y podemos informar los datos básicos:

| Modelo 111 |                                            | Volver - Inicio |
|------------|--------------------------------------------|-----------------|
|            | Registros marcados con un * son requeridos |                 |
|            | Campo                                      | Valor del campo |
|            | NÚMERO DE MODELO *                         |                 |
|            | DESCRIPCIÓN                                | DESCRIPCIÓN     |
|            | FECHA DE CREACIÓN *                        | 08-07-2020      |
|            | PERIODO                                    | 1T V            |
|            | TOTAL BASE                                 | 0 €             |
|            | TOTAL RETENCIONES                          | 0 €             |
|            |                                            | Cancelar Crear  |

En 'Periodo' debemos informar el periodo al cuál pertenece la declaración, y los campos de totalizaciones de Base y Retenciones se calculan de manera automática al buscar las facturas.

Una vez creado el 111 podemos buscar las facturas que se incluyen:

|          | 1        | ACCIONES                                       | NÚMERO   |
|----------|----------|------------------------------------------------|----------|
|          |          | Editar Borrar Detalles Gen. 111 Actualizar da  | tos      |
| <b>†</b> | Seleccio | nar todo / Desmarcar todos Con los seleccionad | ios: 🕲 🚭 |

Al 'Actualizar datos' se incluirán las facturas que cumplen las condiciones.

Una vez ejecutado el proceso podemos acceder al detalle y ver el resultado:

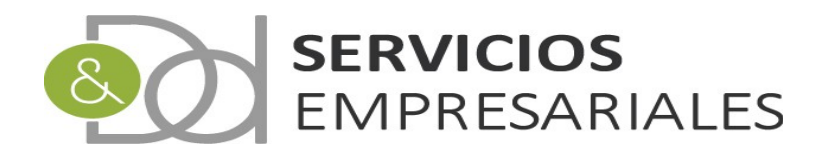

| Modelo 111          |                |                          |                   |                  |           |                  |
|---------------------|----------------|--------------------------|-------------------|------------------|-----------|------------------|
|                     |                | Volve                    | r - <u>Inicio</u> |                  |           |                  |
|                     |                |                          |                   |                  |           | 14 69            |
|                     | Campo          |                          |                   | Valor del campo  |           |                  |
| NÚM                 | ERO DE MODELO  | 1                        |                   |                  |           |                  |
| DES                 | CRIPCIÓN       | 111 cuarto trimestre 201 | 19                |                  |           |                  |
| FEC                 | HA DE CREACIÓN | 610,000                  |                   |                  |           |                  |
| PER                 | IODO           | 4T                       |                   |                  |           |                  |
| BLO                 | QUEADO         | NO                       |                   |                  |           |                  |
| TOT                 | AL BASE        | 100.000                  |                   |                  |           |                  |
| TOT                 | AL RETENCIONES | EN DA                    |                   |                  |           |                  |
|                     |                |                          |                   |                  |           |                  |
|                     |                |                          |                   |                  |           | Volver           |
|                     |                |                          |                   |                  |           |                  |
|                     |                | Detaile Gasto            | s con reter       | nción            |           |                  |
| NÚM.FRA.            | REFERENCIA     | FECHA EMISIÓN            | NIF               | NOMBRE           | BASE      | RETENCIÓN        |
| 10.00               | 810            | 200 La 200 L             |                   | PROFESSION STATE | (10.000)  | 10.000           |
|                     |                |                          |                   |                  | - 100.000 | 1000             |
| Resultados: 1 - 1 d | e 1            | Páginas:  << << 1 >>     | >>                |                  | Registros | por página: 10 👻 |

Después de validarlo podemos generar el fichero:

|                                              | 1         | ACCIONES                                         | NÚMER |
|----------------------------------------------|-----------|--------------------------------------------------|-------|
|                                              |           | Editar Borrar Detalles Gen. 111 Actualizar datos |       |
| <u>†                                    </u> | Seleccion | ar todo / Desmarcar todos Con los seleccionados: | 🔍 🚑   |

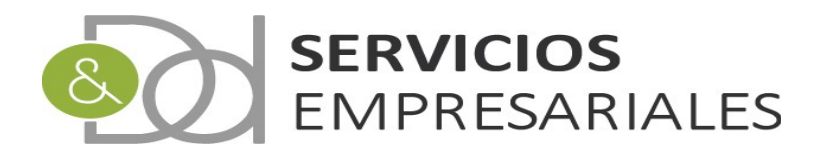

#### Modelo 130

Para la confección del modelo 130 se ha creado este nuevo módulo, al que se accede desde la opción de menú /Varios/Modelos AEAT/130:

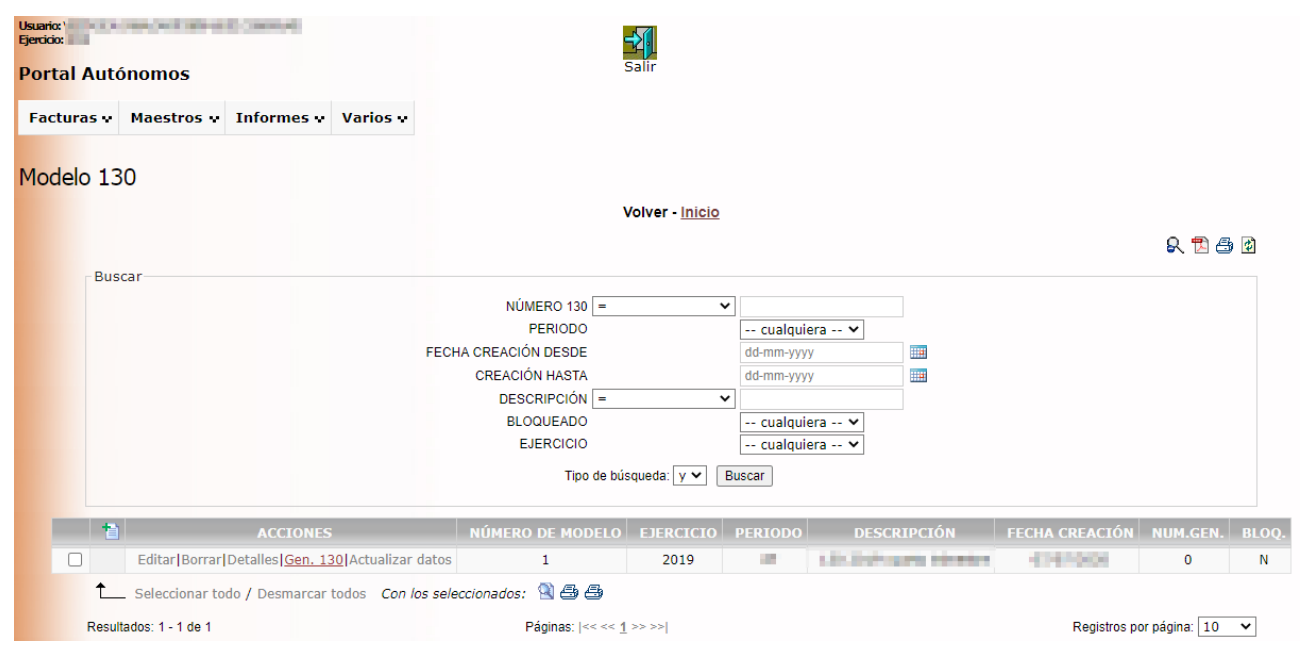

Para crear una nueva declaración se pulsa:

Y podemos informar los datos básicos:

| Volver - <u>Inicio</u>                                                      |                 |
|-----------------------------------------------------------------------------|-----------------|
| Registros marcados con un * son requeridos                                  |                 |
| Campo                                                                       | Valor del campo |
| NÚMERO DE MODELO *                                                          |                 |
| DESCRIPCIÓN                                                                 |                 |
| FECHA DE CREACIÓN *                                                         | and state       |
| PERIODO                                                                     | 17 🗸            |
| Suma de ingresos proveniente de facturas (Casilla 01)                       | 0 €             |
| Suma de facturas deducibles (Casilla 02)                                    | 0 €             |
| Amortizaciones fiscalmente deducibles (Casilla 02)                          | 0 €             |
| Provisiones fiscalmente deducibles (Casilla 02)                             | 0 €             |
| Gasto adicional deducible (Casilla 02)                                      | 0 €             |
| De los trimestres anteriores suma de casilla 07 menos 16 (Casilla 05)       | 0 €             |
| Retenciones e ingresos a cuenta soportados por las actividades (Casilla 06) | 0 €             |
| Minoración por la deducción referida en art. 110.3.c (Casilla 13)           | 0 €             |
| Resultados negativos de trimestres anteriores (Casilla 15)                  | 0 €             |

En 'Periodo' debemos informar el periodo al cuál pertenece la declaración.

Los importes que pueden ser informados por el usuario son:

-*Amortizaciones fiscalmente deducibles*. La cantidad que se informe se sumarán al de las facturas deducibles que calcule el sistema.

-Provisiones fiscalmente deducibles. La cantidad que se informe se sumarán al de las

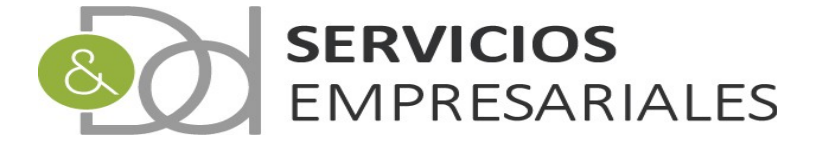

facturas deducibles que calcule el sistema.

-*Gasto adicional deducible*. La cantidad que se informe se sumarán al de las facturas deducibles que calcule el sistema.

-Minoración por la deducción referida en artículo 110.3 (Casilla 13).

-Cantidades destinadas a la adquisición o rehabilitación de la vivienda habitual (Casilla 16)

Los demás campos los calcula el sistema cuando se buscan las facturas. No obstante, una vez realizado el cálculo, pueden ser editados por el usuario para una posterior corrección.

Una vez creado podemos buscar las facturas:

| lodelo | o 130                  |                                                    |                         |            |              |                        |                |                  |       |
|--------|------------------------|----------------------------------------------------|-------------------------|------------|--------------|------------------------|----------------|------------------|-------|
|        |                        |                                                    | Volver                  | - Inicio   |              |                        |                |                  |       |
|        |                        |                                                    |                         |            |              |                        |                | 1                | R 🖪 🗄 |
|        | Buscar                 |                                                    |                         |            |              |                        |                |                  |       |
|        |                        |                                                    | NÚMERO 130 =            | •          |              |                        |                |                  |       |
|        |                        | 55000.00                                           | PERIODO                 |            | cualquiera 🔻 |                        |                |                  |       |
|        |                        | FECHACI                                            | REACIÓN DESDE           | 00<br>dd   | -mm-yyyy     |                        |                |                  |       |
|        |                        | C C                                                | DESCRIPCIÓN =           | • • • • •  | -ппп-уууу    |                        |                |                  |       |
|        |                        |                                                    | BLOQUEADO               |            | cualquiera 🔻 |                        |                |                  |       |
|        |                        |                                                    | Tipo de búsqueda:       | y 🔻 Buscar | r            |                        |                |                  |       |
|        |                        |                                                    |                         |            |              |                        |                |                  |       |
|        | 1                      | ACCIONES                                           | NÚMERO DE RELACIÓN      | EJERCICIO  | PERIODO      | DESCRIPCIÓN            | FECHA CREACIÓN | NUM.GEN.         | BLOQ. |
|        |                        | Editar Borrar Detalles Gen. 130 Actualizar datos   | 1                       | 2020       | 1T           | 130 - Primer trimestre | 25/05/2020     | 0                | N     |
|        | Seleccionar to         | odo / Desmarcar todos 🛛 Con los seleccionados: 🖄 d | 34                      |            |              |                        |                |                  |       |
|        | Resultados: 1 - 1 de 1 |                                                    | Páginge: los os 1 papal |            |              |                        | Regis          | stros por página | 10 7  |

Al entrar al detalle podemos ver los importes y las facturas que se han asociado a la declaración:

| Modelo 130 | Volver - <u>Inicio</u>                                                                   |                           |
|------------|------------------------------------------------------------------------------------------|---------------------------|
|            |                                                                                          | 12 🔁                      |
|            | Campo                                                                                    | Valor del campo           |
| NÚ         | ÚMERO DE MODELO                                                                          | 1                         |
| DE         | ESCRIPCIÓN                                                                               | 130 2019 cuarto trimestre |
| FE         | ECHA DE CREACIÓN                                                                         | 07-07-2020                |
| PE         | ERIODO                                                                                   | 4T                        |
| BL         | LOQUEADO                                                                                 | NO                        |
| Su         | uma de ingresos proveniente de facturas (Casilla 01)                                     | -Carl (1997)              |
| Su         | uma de facturas deducibles (Casilla 02)                                                  | 40.00.000                 |
| An         | nortizaciones fiscalmente deducibles (Casilla 02)                                        | 0.00€                     |
| Pro        | ovisiones fiscalmente deducibles (Casilla 02)                                            | 0.00€                     |
| Ga         | asto adicional deducible (Casilla 02)                                                    | 0.00€                     |
| De         | e los trimestres anteriores suma de casilla 07 menos 16 (Casilla 05)                     | 0.00€                     |
| Re         | etenciones e ingresos a cuenta soportados por las actividades (Casilla 06)               | 0.00€                     |
| Mi         | inoración por la deducción referida en art. 110.3.c (Casilla 13)                         | 0.00€                     |
| Re         | esultados negativos de trimestres anteriores (Casilla 15)                                | 0.00€                     |
| Ca         | antidades destinadas a la adquisición o rehabilitación de vivienda habitual (Casilla 16) | 0.00€                     |

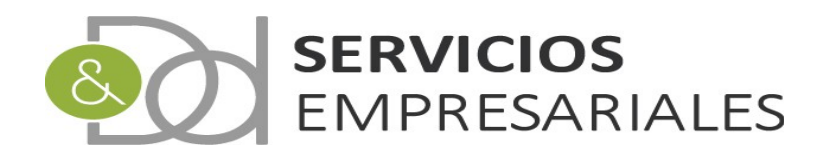

|                            |                                                                                                    | Detaile ingres                                                                                                    | os computal                       | ples                      |                            |
|----------------------------|----------------------------------------------------------------------------------------------------|----------------------------------------------------------------------------------------------------|-----------------------------------|---------------------------|----------------------------|
| NÚM.FRA.                   | REFERENCIA                                                                                                    | FECHA EMISIÓN                                                                                                    | NIF                               | NOMBRE                    | BASE                       |
| 1.00                       | 200.004                                                                                                    | Designed to the second second s |                                   | CONTRACTOR DE CONTRACE    | 1,014,040                  |
| 100                        | 201.010                                                                                                    | 100.000                                                                                                    |                                   | CONTRACTOR OF CONTRACT    | 1.075.000                  |
| 1.1                        | 100.011                                                                                                    | CONTRACTOR OF CONTRACTOR OF CONTRACTOR OF CONTRACTOR OF CONTRACTOR OF CONTRACTOR OF CONTRACTOR OF CONTRACTOR OF                                                                                                    |                                   | INTERNAL DE L'ANTRES      | 3,708,048                  |
| 0.000                      | 100.000                                                                                                    | per prese                                                                                                    |                                   | CONTRACTOR OF STREET, ST. | Depth Mex                  |
| 5.00 C                     | 2010/02/08                                                                                                    | 2004/2004                                                                                                    |                                   | CONTRACTOR DE INNOCES     | 0.000.000                  |
| 1.00                       | 201.028                                                                                                    | Mark a Caller                                                                                                    |                                   | CONVERSION OF REACHING    | 1. AND 1.                  |
| 100                        | 5.00 X 80 X                                                                                                    | Training of the                                                                                                    |                                   | CONTRACTOR OF CONTRACT    | 0.000.000                  |
|                            | 1.00.000                                                                                                    | Training and the                                                                                                    |                                   | I MANY IN LOCATION        | 101.20                     |
| 1.11                       | 1.00.000                                                                                                    | POINT BURN                                                                                                    |                                   | CONTRACTOR DE CONTRACE    | 0.1-0.1-0.                 |
| 1.00                       | 1.41.56.5                                                                                                    | POPACIER-                                                                                                    |                                   | CONTRACTOR DE ENERGETA    | 1.000.000                  |
| dos: 1 - 10 de             | e 24                                                                                                    | Páginas:  << << <u>1</u> , 2,                                                                                                    | 3 >> >>                           |                           | Registros por página: 10 🗸 |
| ados: 1 - 10 de            | e 24                                                                                                    | Páginas:  << << 1, 2,<br>Detaile Gast                                                                                                    | 3 >> >> <br>os deducible          | 25<br>OMPRE               | Registros por página: 10 🗸 |
| ados: 1 - 10 de<br>ÚM.FRA. | 24<br>REFERENCIA                                                                                                    | Páginas:  << << <u>1</u> , 2,<br>Detaile Gast<br>FECHA EMISIÓN                                                                                                    | 3 >> >> <br>os deducible<br>NIF N | 95<br>OMBRE               | Registros por página: 10 🗸 |
| ados: 1 - 10 de            | e 24<br>REFERENCIA                                                                                                    | Páginas:  << << 1, 2,<br>Detalle Gast<br>FECHA EMISIÓN                                                                                                    | 3 >> >> <br>os deducible<br>NIF N | PS<br>OMBRE               | Registros por página: 10 🗸 |
| ados: 1 - 10 de            | 2 24<br>REFERENCIA                                                                                                    | Páginas:  << << 1, 2,<br>Detalle Gast<br>FECHA EMISIÓN                                                                                                    | 3 >> >> <br>os deducible<br>NIF N | 25<br>OMBRE               | Registros por página: 10 🗸 |
| ados: 1 - 10 de            | REFERENCIA                                                                                                    | Páginas:  << << 1, 2,<br>Detalle Gast<br>FECHA EMISIÓN                                                                                                    | 3 >> >> <br>os deducible          | 25<br>OMBRE               | Registros por página: 10 🗸 |
| ados: 1 - 10 de            | REFERENCIA                                                                                                    | Páginas:  << << 1, 2,<br>Detalle Gast<br>FECHA EMISIÓN                                                                                                    | 3 >> >> <br>NIF N                 | 25<br>OMBRE               | Registros por página: 10 V |
| ados: 1 - 10 de            | REFERENCIA                                                                                                    | Páginas:  << << 1, 2,<br>Detaile Gast<br>FECHA EMISIÓN                                                                                                    | 3 >> >> <br>NIF N                 |                           | Registros por página: 10 V |
| ados: 1 - 10 de            | e 24                                                                                                    | Páginas:  << << 1, 2,<br>Detaile Gast<br>FECHA EMISIÓN                                                                                                    | 3 >> >>                           | 25<br>OMBRE               | Registros por página: 10 V |
| ados: 1 - 10 de            | REFERENCIA<br>Magazina<br>Magazina<br>M | Páginas:  << << 1, 2,<br>Detalle Gast<br>FECHA EMISIÓN                                                                                                    | 3 >> >>                           | 25<br>OMBRE               | Registros por página: 10 V |
| ados: 1 - 10 da            | REFERENCIA<br>REFERENCIA<br>Industria<br>Industria<br>Industria<br>Industria<br>Industria<br>Industria<br>Industria<br>Industria                                                                                                    | Páginas:  << << 1, 2,<br>Detalle Gast<br>FECHA EMISIÓN                                                                                                    | 3 >> >>                           | 25<br>OMBRE               | Registros por página: 10 V |
| ados: 1 - 10 de            | REFERENCIA                                                                                                    | Páginas:  << << 1, 2,<br>Detalle Gast<br>FECHA EMISIÓN                                                                                                    | 3 >> >>                           |                           | Registros por página: 10 V |
| ados: 1 - 10 da            | REFERENCIA                                                                                                    | Páginas:  << << 1, 2,<br>Detaile Gast                                                                                                    | 3 >>>>                            |                           | Registros por página: 10 V |

Y después de su revisión puede obtenerse el fichero con la opción:

|                                                                | NUME |
|----------------------------------------------------------------|------|
| Editar Borrar Detalles <mark> Gen. 130 A</mark> ctualizar dato | 1    |

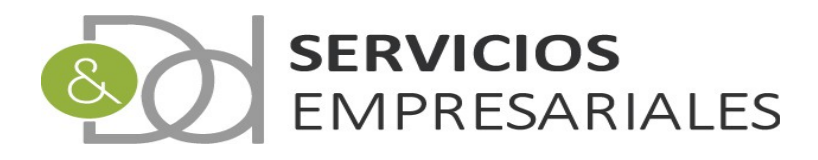

#### 180

Con el objetivo de declarar las retenciones anuales practidas a arrendadores se ha creado esta opción. El funcionamiento es idéntico al del modelo 115, con la única diferencia que amplia el perímetro de fechas a todo el ejercicio.

Como se ha comentado en el apartado anterior, en el fichero 180 que se importa en el portal de la AEAT debe informarse los datos basicos de los inmuebles. En caso de no haberse cumplimentado adecuadamente, y aunque el sistema haya generado el fichero correctamente, al importarse en la AEAT se aplicarán sus validaciones y será declarado erróneo. Datos sensibles como la referencia catastral debe estar correctamente informada.

Para crear el 180 debemos acceder a la opción de menú /Varios/Modelos AEAT/180:

|        |          | Vo                                                                                                    | lver - <u>Inicio</u>                                        |                                                     |                |          | Q 17 |
|--------|----------|----------------------------------------------------------------------------------------------------|-------------------------------------------------------------|-----------------------------------------------------|----------------|----------|------|
| Buscar |          | NÚMERO 180 =<br>FECHA CREACIÓN DESDE<br>CREACIÓN HASTA<br>DESCRIPCIÓN =<br>BLOQUEADO<br>EJERCICIO<br>Tipo de búsq | dd-mm<br>dd-mm<br>dd-mm<br>cual<br>cual<br>ueda: y v Buscar | -yyyy III<br>-yyyy III<br>Iquiera - V<br>quiera - V |                |          |      |
| -      | ACCIONES | NÚMERO DE MODELO                                                                                                  | EJERCICIO                                                   | DESCRIPCIÓN                                         | FECHA CREACIÓN | NUM.GEN. | BLO  |
|        |          |                                                                                                    |                                                             |                                                     |                |          |      |

Para crear un nuevo 180 debemos pulsar el botón:

| r podemos  | informar los datos basid                   | OS:                    |                |
|------------|--------------------------------------------|------------------------|----------------|
| Modelo 180 |                                            |                        |                |
|            |                                            | Volver - <u>Inicio</u> |                |
|            | Registros marcados con un * son requeridos |                        |                |
|            | Campo                                      | Valor del camp         | 0              |
|            | NÚMERO DE MODELO *                         |                        |                |
|            | DESCRIPCIÓN                                |                        |                |
|            | FECHA DE CREACIÓN *                        | 08-07-2020             |                |
|            | TOTAL BASE                                 | 0 €                    |                |
|            | TOTAL RETENCIONES                          | 0 €                    |                |
|            | _                                          |                        | Cancelar Crear |

**†** 

V nadamaa infarmar laa dataa héajaaa

Los totalizadores de base y retención son informativos.

Después de haber creado el modelo podemos actualizar su contenido:

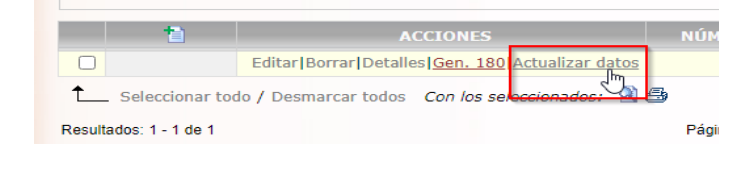

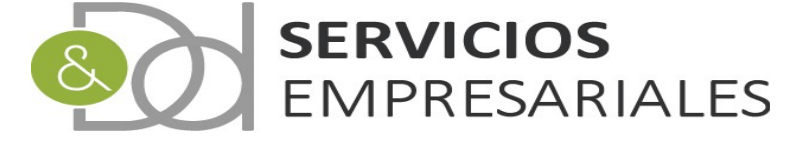

Cuando haya finalizado podemos ver las facturas que se declararán accediendo al detalle:

|        |                   |                       | Volver           | - Inicio                                                                        |      |                     |                                  |
|--------|-------------------|-----------------------|------------------|---------------------------------------------------------------------------------|------|---------------------|----------------------------------|
|        |                   |                       |                  |                                                                                 |      | 12 🔁                | ò                                |
| 1      | Campo             |                       |                  | Valor del ca                                                                    | mpo  |                     |                                  |
|        | NÚMERO DE MODELO  | 1                     |                  |                                                                                 |      |                     |                                  |
|        | DESCRIPCIÓN       | 180 EJERCI            | CIO 2019         |                                                                                 |      |                     |                                  |
|        | FECHA DE CREACIÓN | 87-07-040b            |                  |                                                                                 |      |                     |                                  |
|        | BLOQUEADO         | NO                    |                  |                                                                                 |      |                     |                                  |
|        | TOTAL BASE        | 3.3H HK               |                  |                                                                                 |      |                     |                                  |
|        | TOTAL RETENCIONES | 1000.000              |                  |                                                                                 |      |                     |                                  |
|        |                   |                       |                  |                                                                                 |      |                     |                                  |
|        |                   |                       |                  |                                                                                 |      | Volver              |                                  |
| l      |                   | Deta                  | lle Gasto        | s con retención                                                                 |      | Volver              |                                  |
| NÚME   | REFERENCIA        | Deta<br>FECHA EMISIÓN | lle Gasto<br>NIF | s con retención                                                                 | BASE | Volver              | 9                                |
| NÚM EI | 2A. REFERENCIA    | Deta<br>FECHA EMISIÓN | lle Gasto<br>NIF | s con retención<br>NOMBRE<br>ALQUILER LOCAL                                     | BASE | Volver<br>RETENCIÓN | 9                                |
| NÚM FI | PA. REFERENCIA    | Deta<br>FECHA EMISIÓN | lle Gasto<br>NIF | s con retención<br>NOMBRE<br>ALQUILER LOCAL<br>ALQUILER LOCAL                   | BASE | Volver              | 9<br>19.009<br>19.009            |
| NÚM P  | PA. REFERENCIA    | Deta<br>FECHA EMISIÓN | lle Gasto<br>NIF | S CON FETENCIÓN<br>NOMBRE<br>ALQUILER LOCAL<br>ALQUILER LOCAL<br>ALQUILER LOCAL | BASE | Volver              | 9<br>19.009<br>19.009            |
| NÚM F  | RA. REFERENCIA    | Deta<br>FECHA EMISIÓN | lle Gasto        | S CON RETERIÓN<br>NOMBRE<br>ALQUILER LOCAL<br>ALQUILER LOCAL<br>ALQUILER LOCAL  | BASE | Volver              | 0,<br>19.009<br>19.009<br>19.009 |

Volviendo a la búsqueda se genera el fichero:

|               | 1         | ACCIONES                                         | NÚMER   |
|---------------|-----------|--------------------------------------------------|---------|
|               |           | Editar Borrar Detalles Gen. 180 Actualizar datos |         |
| € Selec       | cionar to | do / Desmarcar todos Con los seleccionados: 🗐 🖨  | \$      |
| Resultados: 1 | - 1 de 1  |                                                  | Páginas |

inpo v

Si queremos podemos generar un informe con las facturas que se declaran:

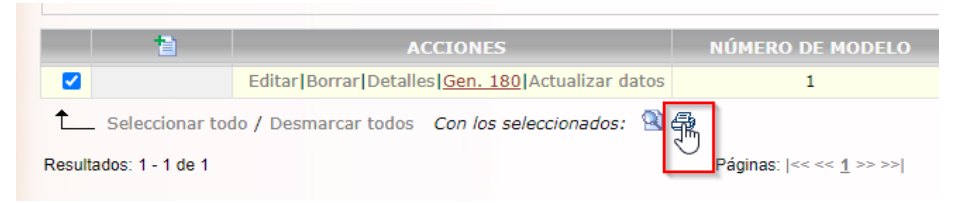

#### Y obtenemos el informe estándar:

| 🛇 Listado de Facturas Recibidas - Google Chrome                                                                                                    |   | - |                                  |
|----------------------------------------------------------------------------------------------------|---|---|----------------------------------|
| 127.0.0.1/AUT/egAUTRFraRec.php?dummy=1&ID_LPE=1545192                                                                                                    |   |   | Ð                                |
| Listado de Facturas Recibidas 1 / 1                                                                                                    | ¢ | Ŧ | ē Î                              |
| Fecha: 08-07-2020         Hora: 14:54:02         Listado de Facturas Recibidas         Fra: TOTAL BASE       TOTAL IRPF       TOTAL JTO       TOTAL FAC       REFERENCIA       PROV.       EMISIÓN       CONTAB.       TIM.         Total       000 €       000 €       000 €       000 €       000 €       000 €       000 €       000 €       000 €       000 €       000 €       000 €       000 €       000 €       000 €       000 €       000 €       000 €       000 €       000 €       000 €       000 €       000 €       000 €       000 €       000 €       000 €       000 €       000 €       000 €       000 €       000 €       000 €       000 €       000 €       000 €       000 €       000 €       000 €       000 €       000 €       000 €       000 €       000 €       000 €       000 €       000 €       000 €       000 €       000 €       000 €       000 €       000 €       000 €       000 €       000 €       000 €       000 €       000 €       000 €       000 €       000 €       000 €       000 €       000 €       000 €       000 €       000 €       000 €       < |   |   | I                                |
| Base       Importe         Tipo 0%:       0.00 €         Tipo 21%:       0.00 €         Desglose de IRPF:         Total IRPF alquieres:       0.00 €         Cantidad Fras:       0.00 €                                                                                                    |   |   | <ul> <li>+</li> <li>-</li> </ul> |

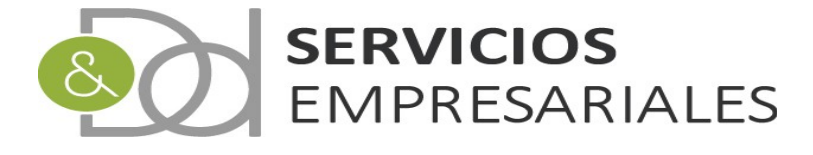

#### 190

Mediante este módulo se permite generar el fichero de declaración anual de retenciones a profesionales. El funcionamiento es similar al del 111, pero en la creación del fichero es necesario declarar la clave y subclave de la retención utilizada en cada caso.

La clave y subclave está asociada a la retención, y para facilitar su mantenimiento se ha configurado por defecto en las retenciones de tipo 'PROFESIONAL' la clave 'G' (**G**. **Rendimientos de actividades económicas: Actividades profesionales**) y subclave '01' (**01 Se consignará esta subclave cuando se trate de percepciones a las que resulte aplicable el tipo de retención establecido con carácter general en el artículo <b>95.1 del Reglamento del Impuesto**.) considerandolo la situación más habitual.

Para crear el 190 debemos acceder a la opción de menú /Varios/Modelos AEAT/190:

| FECHA CREA                         | NÚMERO 190 =                                                   | ~                                                                                                    |                                             |                                                                                                    | R                                                                                                    | . 🔁 🕭                                                  |
|------------------------------------|----------------------------------------------------------------|----------------------------------------------------------------------------------------------------|---------------------------------------------|----------------------------------------------------------------------------------------------------|----------------------------------------------------------------------------------------------------|--------------------------------------------------------|
| FECHA CREA                         | NÚMERO 190 =                                                   | ~                                                                                                    |                                             |                                                                                                    |                                                                                                    |                                                        |
| FECHA CREA                         | NÚMERO 190 =                                                   | ~                                                                                                    |                                             |                                                                                                    |                                                                                                    |                                                        |
| FECHA CREA                         |                                                                |                                                                                                    |                                             |                                                                                                    |                                                                                                    |                                                        |
|                                    | ACION DESDE                                                    | dd-mm-yyyy                                                                                                    |                                             |                                                                                                    |                                                                                                    |                                                        |
| CREA                               | ACIÓN HASTA                                                    | dd-mm-yyyy                                                                                                    |                                             |                                                                                                    |                                                                                                    |                                                        |
| D                                  | ESCRIPCIÓN -                                                   | ~                                                                                                    |                                             |                                                                                                    |                                                                                                    |                                                        |
|                                    | BLOQUEADO                                                      | cualquier                                                                                                    | a 💙                                         |                                                                                                    |                                                                                                    |                                                        |
|                                    | EJERCICIO                                                      | cualquier                                                                                                    | a 🗙                                         |                                                                                                    |                                                                                                    |                                                        |
|                                    | Tipo de búsqueda: y                                            | ✓ Buscar                                                                                                    |                                             |                                                                                                    |                                                                                                    |                                                        |
| 100701/50                          | NUMERO DE MODELO                                               | 5150 07 07 0                                                                                                    | n connactón                                 | FEOLLA ODEL OXÁN                                                                                                    |                                                                                                    |                                                        |
| ACCIONES                           | NUMERO DE MODELO                                               | EJERCICIO                                                                                                    | DESCRIPCION                                 | FECHA CREACION                                                                                                    | NUM.GEN.                                                                                                    | BLO                                                    |
| Detalles Gen. 190 Actualizar datos | 1                                                              | 2019                                                                                                    |                                             | 12/06/2020                                                                                                    | 1                                                                                                    | N                                                      |
|                                    | ACCIONES<br>(Detailes) <mark>Gen. 199</mark> (Actualizar datos | DESCRIPCIÓN -<br>BLOOUEXDO<br>ELERCICIO<br>Tipo de búsqueda: Y<br>ACCIONIES NÚMERO DE MODELO<br>[Detalles] <u>Gen. 130</u> ]Actualizar datos 1 | DESCRIPCIÓN           V           BLOQUENDO | DESCRIPCIÓN         -         -         -         Cualquiera v)           BLOQUEADO           Cualquiera v)              Cualquiera v)            Cualquiera v)           Cualquiera v)          Tipo de búsqueda         y          Cualquiera v)          Cualquiera v)         Cualquiera v)          Cualquiera v)          Cualquiera v)          Cualquiera v)         Cualquiera v)          Cualquiera v)          Cualquiera v) | DESCRIPCIÓN         -         -         -         -         -         -         -         -         -         -         -         -         -         -         -         -         -         -         -         -         -         -         -         -         -         -         -         -         -         -         -         -         -         -         -         -         -         -         -         -         -         -         -         -         -         -         -         -         -         -         -         -         -         -         -         -         -         -         -         -         -         -         -         -         -         -         -         -         -         -         -         -         -         -         -         -         -         -         -         -         -         -         -         -         -         -         -         -         -         -         -         -         -         -         -         -         -         -         -         -         -         -         -         -         - <td< td=""><td>DESCRIPCIÓN                e.             Cualquiera V</td></td<> | DESCRIPCIÓN                e.             Cualquiera V |

Para crear uno nuevo debe pulsarse:

#### 1

Y debemos informar los datos básicos:

| Modelo 190 |                                            | Volver - <u>Inicio</u> |
|------------|--------------------------------------------|------------------------|
|            | Registros marcados con un * son requeridos |                        |
|            | Campo                                      | Valor del campo        |
|            | NÚMERO DE MODELO *                         |                        |
|            | DESCRIPCIÓN                                |                        |
|            | FECHA DE CREACIÓN *                        | 08-07-2020             |
|            | TOTAL BASE                                 | 0 €                    |
|            | TOTAL RETENCIONES                          | 0 €                    |
|            |                                            | Cancelar Crear         |

Los totalizadores de base y retención son informativos.

Después de haber creado el modelo podemos actualizar su contenido:

|               | 1          | AC                     | CIONES     |                  | NÚM    |
|---------------|------------|------------------------|------------|------------------|--------|
|               |            | Editar Borrar Detalles | Gen. 190   | Actualizar datos |        |
| L Selec       | cionar tod | o / Desmarcar todos    | Con los se | leccionados: 🔌 🖨 |        |
| Resultados: 1 | - 1 de 1   |                        |            |                  | Página |

Cuando haya finalizado podemos ver las facturas que se declararán accediendo al detalle:

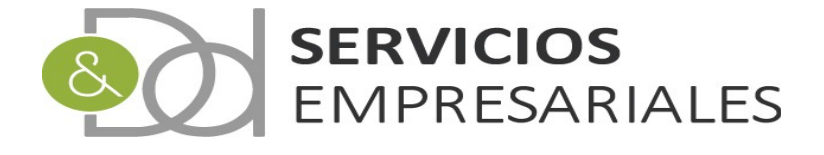

|         |                                                                                                    |                                                                                                    | Volver -             | Inicio                                                                                                    |           |                                                                                                    |                                                                        |                                                                   |
|---------|----------------------------------------------------------------------------------------------------|----------------------------------------------------------------------------------------------------|----------------------|----------------------------------------------------------------------------------------------------|-----------|----------------------------------------------------------------------------------------------------|------------------------------------------------------------------------|-------------------------------------------------------------------|
|         |                                                                                                    |                                                                                                    |                      |                                                                                                    |           |                                                                                                    | Ð                                                                      | £ 4                                                               |
|         | Can                                                                                                    | npo                                                                                                    |                      | Valor de                                                                                                    | el campo  |                                                                                                    |                                                                        |                                                                   |
|         | NÚMERO DE MODEL                                                                                                    | 0                                                                                                    | 1                    |                                                                                                    |           |                                                                                                    |                                                                        |                                                                   |
|         | DESCRIPCIÓN                                                                                                    |                                                                                                    | 190 EJERCICIO 2019   |                                                                                                    |           |                                                                                                    |                                                                        |                                                                   |
|         | FECHA DE CREACIÓ                                                                                                    | N                                                                                                    | 10. ST 200           |                                                                                                    |           |                                                                                                    |                                                                        |                                                                   |
|         | BLOQUEADO                                                                                                    |                                                                                                    | NO                   |                                                                                                    |           |                                                                                                    |                                                                        |                                                                   |
|         | TOTAL BASE                                                                                                    |                                                                                                    | 1. C. 1. C. 1. C. 1. |                                                                                                    |           |                                                                                                    |                                                                        |                                                                   |
|         | TOTAL RETENCIONE                                                                                                    | s                                                                                                    | 1.000.000            |                                                                                                    |           |                                                                                                    |                                                                        |                                                                   |
|         |                                                                                                    |                                                                                                    |                      |                                                                                                    |           |                                                                                                    |                                                                        |                                                                   |
|         |                                                                                                    |                                                                                                    |                      |                                                                                                    |           |                                                                                                    | VO                                                                     | over                                                              |
|         |                                                                                                    |                                                                                                    |                      |                                                                                                    |           |                                                                                                    |                                                                        |                                                                   |
|         |                                                                                                    |                                                                                                    | Detelle Ocettee      |                                                                                                    |           |                                                                                                    |                                                                        |                                                                   |
|         |                                                                                                    |                                                                                                    | Detalle Gastos       | con retención                                                                                                    |           |                                                                                                    |                                                                        |                                                                   |
| NÚM.FR/ | A. REFERENCIA                                                                                                    | FECHA EMISIÓN                                                                                                    | Detaile Gastos       | con retención<br>BASE                                                                                                    | RETENCIÓN | %                                                                                                    | CLAVE                                                                  | SUBCL                                                             |
| NÚM.FRA | A. REFERENCIA                                                                                                    | FECHA EMISIÓN                                                                                                    | Detaile Gastos       | con retención<br>BASE                                                                                                    | RETENCIÓN | %                                                                                                    | CLAVE<br>G                                                             | SUBCI                                                             |
| NÚM.FR/ | A. REFERENCIA                                                                                                    | FECHA EMISIÓN                                                                                                    | Detalle Gastos       | con retención<br>BASE                                                                                                    | RETENCIÓN | %<br>35.00%<br>19.00%                                                                                                    | CLAVE<br>G<br>G                                                        | SUBCL<br>01<br>01                                                 |
| NÚM.FR/ | . REFERENCIA                                                                                                    | FECHA EMISIÓN                                                                                                    | Detalle Gastos       | con retención<br>BASE                                                                                                    | RETENCIÓN | %<br>35.00%<br>19.00%<br>19.00%                                                                                                    | CLAVE<br>G<br>G<br>G                                                   | SUBCL<br>01<br>01<br>01                                           |
| NÚM.FR/ | . REFERENCIA                                                                                                    | FECHA EMISIÓN                                                                                                    | Detaile Gastos       | con retención<br>BASE                                                                                                    |           | %<br>35.00%<br>19.00%<br>19.00%                                                                                                    | CLAVE<br>G<br>G<br>G<br>G<br>G                                         | SUBCL<br>01<br>01<br>01<br>01                                     |
| NÚM.FR/ | A. REFERENCIA                                                                                                    | FECHA EMISIÓN                                                                                                    | Detaile Gastos       | con retención<br>BASE                                                                                                    |           | %<br>35.00%<br>19.00%<br>19.00%<br>19.00%                                                                                                    | CLAVE<br>G<br>G<br>G<br>G<br>G<br>G                                    | SUBCL<br>01<br>01<br>01<br>01<br>01                               |
| NÚM.FR/ | A REFERENCIA                                                                                                    | FECHA EMISIÓN                                                                                                    | Detalle Gastos       | Con retención<br>BASE                                                                                                    |           | %<br>35.00%<br>19.00%<br>19.00%<br>19.00%<br>19.00%                                                                                                    | CLAVE<br>G<br>G<br>G<br>G<br>G<br>G<br>G<br>G                          | SUBCL<br>01<br>01<br>01<br>01<br>01<br>01                         |
| NÚM.FR/ | A REFERENCIA                                                                                                    | FECHA EMISIÓN                                                                                                    | Detaile Gastos       | Con retención<br>BASE<br>Con de la constante<br>Constante<br>Constan | RETENCIÓN | %<br>35.00%<br>19.00%<br>19.00%<br>19.00%<br>19.00%<br>19.00%                                                                                              | CLAVE<br>G<br>G<br>G<br>G<br>G<br>G<br>G<br>G<br>G                     | SUBCL<br>01<br>01<br>01<br>01<br>01<br>01<br>01                   |
|         | REFERENCIA<br>Internet<br>Internet<br>Inte | EECHA EMISTÓN<br>30 Cr Unio<br>10 Cr Unio<br>10 Cr Unio<br>10 Cr Unio<br>10 Cr Unio<br>10 Cr Unio<br>10 Cr Unio<br>10 Cr Unio<br>10 Cr Unio<br>10 Cr Unio | Detalle Gastos       | Con retención<br>BASE<br>Con Constantes<br>Con Constantes<br>Con Constantes<br>Con Constantes<br>Con Constantes<br>Con Constantes<br>Con Constantes<br>Constantes<br>Constant                                                             |           | %<br>35.00%<br>19.00%<br>19.00%<br>19.00%<br>19.00%<br>19.00%                                                                                              | CLAVE<br>G<br>G<br>G<br>G<br>G<br>G<br>G<br>G<br>G<br>G<br>G           | SUBCL<br>01<br>01<br>01<br>01<br>01<br>01<br>01<br>01             |
|         | REFERENCIA                                                                                                    |                                                                                                    | Detaile Gastos       | Con retención<br>BASE<br>Con de la construcción<br>Construcción de la construcción<br>Construcción de la construcción de la construcción<br>Construcción de la construcción<br>Construcción de la construcción<br>Construcción de la construcción<br>Construcción de la construcción<br>Construcción de la construcción<br>Construcción de la construcción de la construcción<br>Construcción de la construcción<br>Construcción de la construcción<br>Construcción de la construcción de la construcción<br>Construcción de la construcción de la construcción<br>Construcción de la construcción de la construcción<br>Construcción de la construcción de la construcción de la construcción<br>Construcción de la construcción de la construcción d                                                                                                    | RETENCIÓN | %           35.00%           19.00%           19.00%           19.00%           19.00%           19.00%           19.00%           19.00%           19.00% | CLAVE<br>G<br>G<br>G<br>G<br>G<br>G<br>G<br>G<br>G<br>G<br>G<br>G      | SUBCL<br>01<br>01<br>01<br>01<br>01<br>01<br>01<br>01<br>01       |
| NÚM.FR/ | REFERENCIA                                                                                                    |                                                                                                    | Detaile Gastos       | Con retención<br>BASE<br>Con de la construction<br>Con de la construction<br>Con de la construction<br>Con de la construction<br>Con de la construction<br>Construction<br>C                                                                                                    | RETENCIÓN | %<br>35.00%<br>19.00%<br>19.00%<br>19.00%<br>19.00%<br>19.00%<br>19.00%<br>19.00%                                                                          | CLAVE<br>G<br>G<br>G<br>G<br>G<br>G<br>G<br>G<br>G<br>G<br>G<br>G<br>G | SUBCL<br>01<br>01<br>01<br>01<br>01<br>01<br>01<br>01<br>01<br>01 |

Volviendo a la búsqueda se genera el fichero:

|        | 1                 | ACCIONES                                         | NÚM   |
|--------|-------------------|--------------------------------------------------|-------|
|        |                   | Editar Borrar Detalles Gen. 190 Actualizar datos |       |
| t      | . Seleccionar too | do / Desmarcar todos Con los seleccionados: 🖄 🚑  |       |
| Pocult | adac: 1 1 do 1    |                                                  | Págin |

Si queremos podemos generar un informe con las facturas que se declaran:

|        | 1                | A                     | CCIONES                               | NÚ |
|--------|------------------|-----------------------|---------------------------------------|----|
|        |                  | Editar Borrar Detalle | es  <u>Gen. 190</u>  Actualizar datos |    |
| t_     | Seleccionar too  | lo / Desmarcar todos  | Con los seleccionados: 🖄              | R  |
| Result | ados: 1 - 1 de 1 |                       |                                       | Pá |

Y el resultado es:

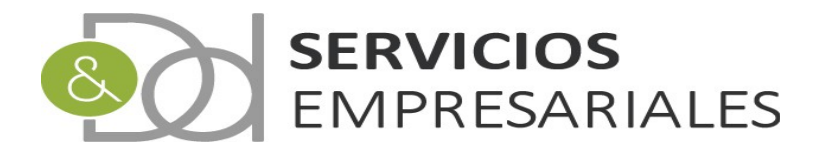

| 🕙 Listado de Facturas Recibidas - Google Chro                                | me                    |                 |                                                          |        |   |       |                 |                                      |                            | - |   | $\times$ |
|------------------------------------------------------------------------------|-----------------------|-----------------|----------------------------------------------------------|--------|---|-------|-----------------|--------------------------------------|----------------------------|---|---|----------|
| 127.0.0.1/AUT/egAUTRFraRec.php?d                                             | ummy=1&ID_            | _LPE=154519     | 8                                                        |        |   |       |                 |                                      |                            |   |   | Ð        |
| Listado de Facturas Recibidas                                                |                       |                 |                                                          | 1/1    |   |       |                 |                                      | ¢                          | ₹ | ē | Î        |
|                                                                              | Listado de            | Facturas R      | lecibidas                                                | NERMID | 2 |       | Fecha:<br>Hora: | 16.8**                               |                            | 1 |   |          |
| Fra. TOTAL BASE                                                              |                       |                 | 0.00 €<br>0.00 €<br>0.00 €<br>0.00 €<br>0.00 €<br>0.00 € |        |   | PROV. | EMISION         | S<br>S<br>S<br>S<br>S<br>S<br>S<br>S | 1<br>1<br>1<br>2<br>2<br>2 | I |   | I        |
| Total                                                                        | -                     |                 | 0.00 €<br>0.00 €<br>0.00 €<br>0.00 €                     | 100    |   |       | 2000<br>2000    | S<br>S<br>N                          | 3<br>3<br>3                | I |   | ľ        |
| Desglose de IVA:<br>Tipo 0%:<br>Tipo 21%:                                    | Base Imp<br>0.00 €    | oorte<br>0.00 € |                                                          |        |   |       |                 |                                      |                            | I | # | l        |
| Desglose de IRPF:<br>Total IRPF ak<br>Total IRPF profes<br>Cantidad Fras.: 1 | quileres:<br>ionales: | 0.00€           |                                                          |        |   |       |                 |                                      |                            |   | + |          |

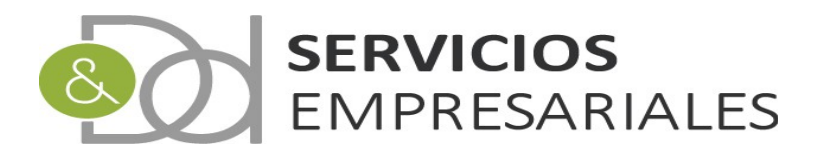